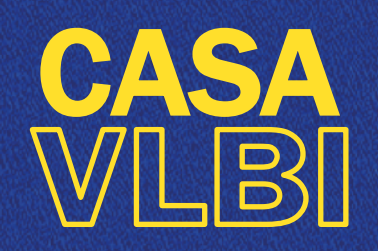

## WORKSHOP 2020 2-6 November 2020

# Lecture #8: basic imaging of VLBI

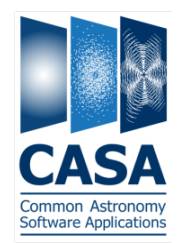

Cristiana Spingola INAF-IRA / University of Bologna (Italy) spingola@ira.inaf.it @spingola (mattermost)

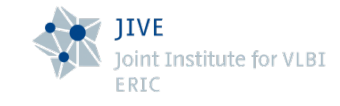

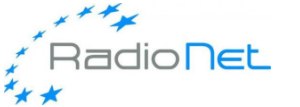

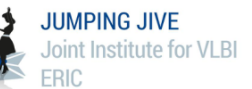

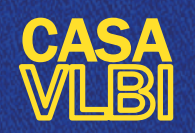

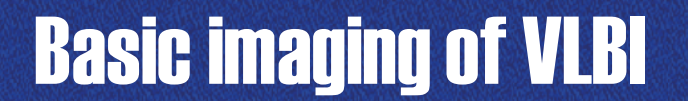

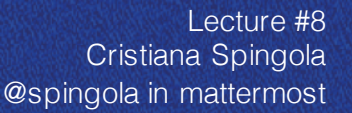

#### GOALS

- Make dirty and CLEANed images from a VLBI dataset
- Visualization of the CASA imaging products
- Analysis of the results in the image plane
- Export your images (also as FITS)

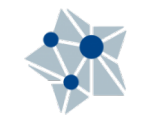

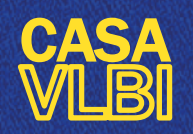

Lecture #8 Cristiana Spingola @spingola in mattermost

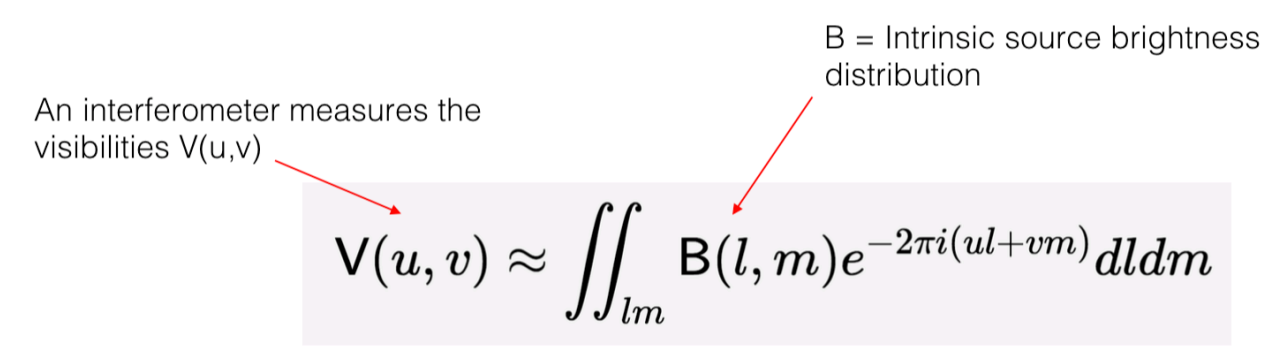

l,m = directional cosines

u,v = coordinates (defined as perpendicular to the source)

**Key issue**: the uv-plane is not continuously filled (**sparse arrays**) – so direct FT of V(u,v) is not possible.

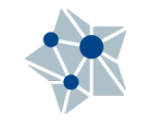

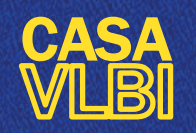

Lecture #8 Cristiana Spingola @spingola in mattermost

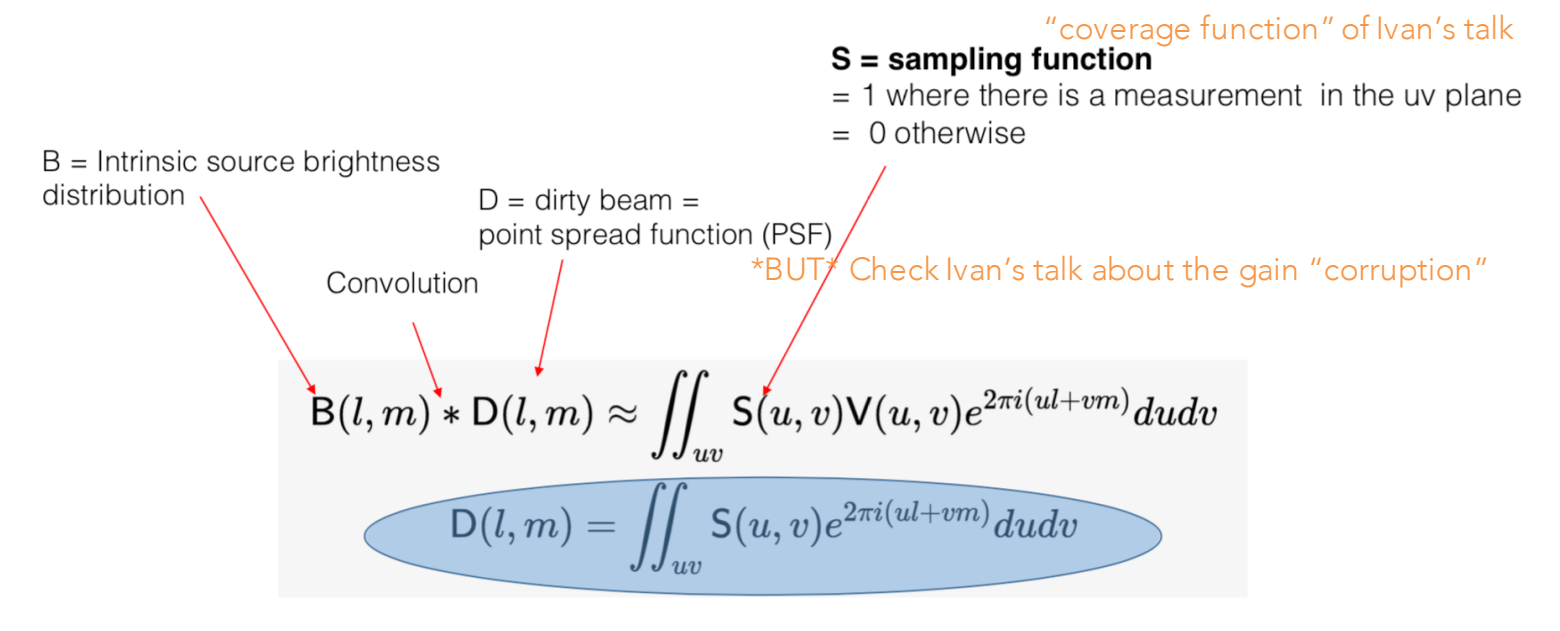

We know this! To recover B we have "just" to deconvolve the D(I,m) term

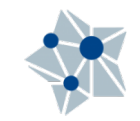

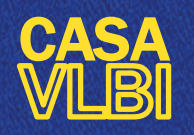

Lecture #8 Cristiana Spingola @spingola in mattermost

Basics of a standard CLEANing process (e.g. Högbom/Clark algorithms):

- 1. Initialize a residual map to the dirty image
- **2.** Start cleaning loop: identify strongest component in residual map as a delta component
- **3**. Add this point source to the model = clean component list
- **4**. Convolve the point source with the beam and subtract a fraction (the loop gain, typically 10%) of that from residual map
- 5. If stopping criteria are not reached, do next iteration

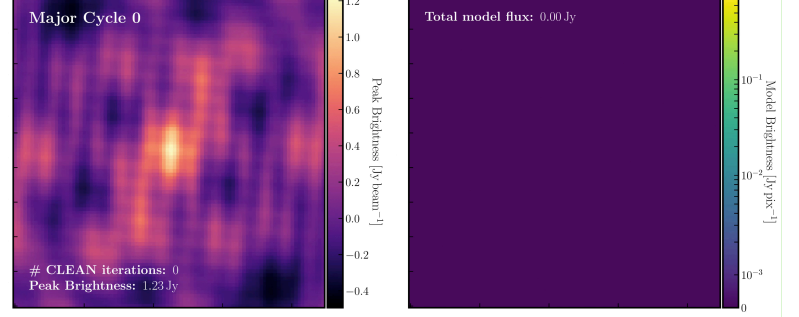

Image credits: DARA tutorials (A. Richards, J. Radcliffe, D. Small) <u>http://www.jb.man.ac.uk/DARA/unit4/Workshops/EVN\_continuum\_part</u> \_2.html

Finally = Convolve the model by an estimate of the main lobe of the dirty beam (the "CLEAN beam") and add residual map to make the final "restored" image -- what we call "CLEANed image"

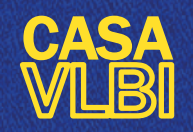

Lecture #8 Cristiana Spingola @spingola in mattermost

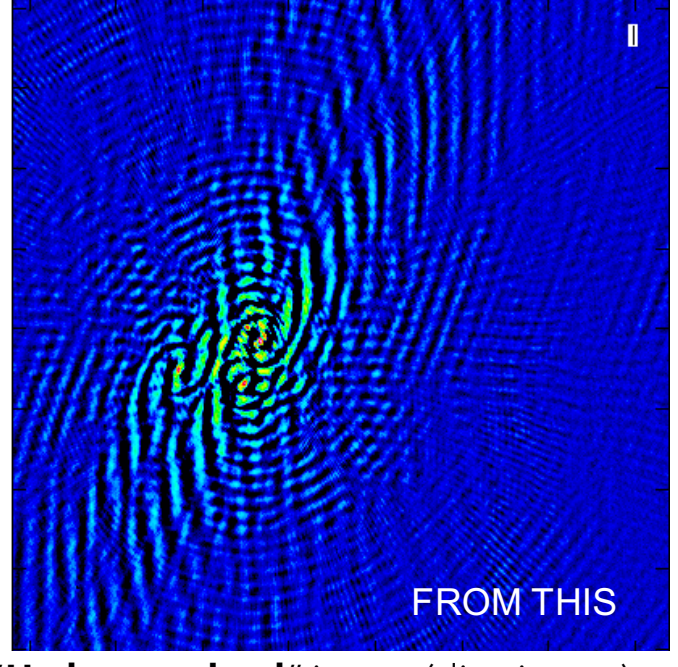

"Undeconvolved" image (dirty image)

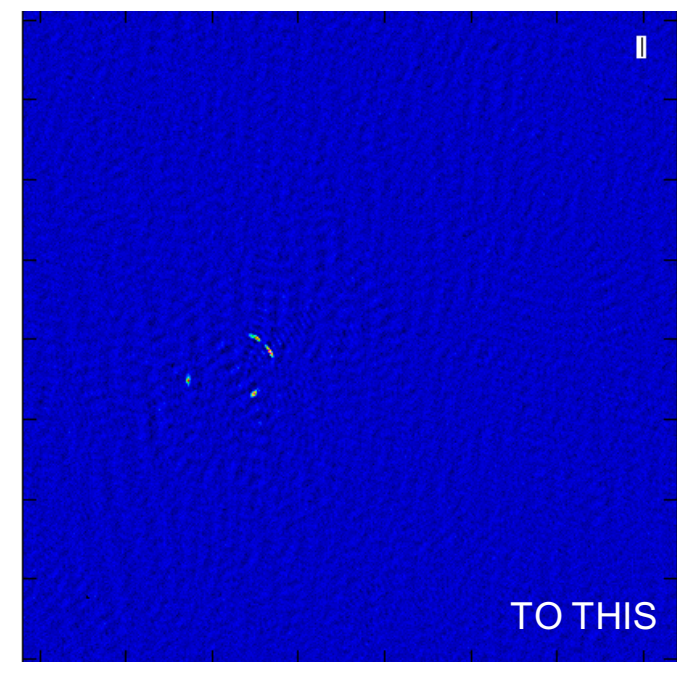

**Deconvolved** image with Högbom CLEANing algorithm

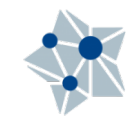

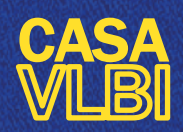

CASA <4>: default tolean -----> default(tclean)

#### (it corresponds to IMAGR in AIPS)

| CASA < <b>4</b> >: inp tclea<br>> inp(tclea | an<br>an) |              |         |                                                           |
|---------------------------------------------|-----------|--------------|---------|-----------------------------------------------------------|
| # tclean :: Radio                           | Int       | erferometric | Image R | econstruction                                             |
| vis                                         | =         |              | - #     | Name of input visibility file(s)                          |
| selectdata                                  | =         | True         | #       | Enable data selection parameters                          |
| field                                       | =         |              | #       | field(s) to select                                        |
| SPW                                         | =         |              | #       | spw(s)/channels to select                                 |
| timerange                                   | =         |              | #       | Range of time to select from data                         |
| uvrange                                     | =         |              | #       | Select data within uvrange                                |
| antenna                                     | =         |              | #       | Select data based on antenna/baseline                     |
| scan                                        | =         |              | #       | Scan number range                                         |
| observation                                 | =         |              | #       | Observation ID range                                      |
| intent                                      | =         |              | #       | Scan Intent(s)                                            |
| datacolumn                                  | =         | 'corrected'  | #       | Data column to image(data,corrected)                      |
| imagename                                   | =         |              | #       | Pre-name of output images                                 |
| imsize                                      | =         | [100]        | #       | Number of pixels                                          |
| cell                                        | =         | ['1arcsec']  | #       | Cell size                                                 |
| phasecenter                                 | =         |              | #       | Phase center of the image                                 |
| stokes                                      | =         | 'Ι'          | #       | Stokes Planes to make                                     |
| projection                                  | =         | 'SIN'        | #       | Coordinate projection (SIN, HPX)                          |
| startmodel                                  | =         |              | #       | Name of starting model image                              |
| specnode                                    | =         | 'mfs'        | #       | Spectral definition mode                                  |
|                                             |           |              | #       | (mfs,cube,cubedata, cubesource)                           |
| reffreq                                     | Ξ         |              | #       | Reference frequency                                       |
| gridder                                     | =         | 'standard'   | #       | Gridding options (standard, wproject,                     |
|                                             |           |              | #       | widefield, mosaic, awproject)                             |
| vptable                                     | =         |              | #       | Name of Voltage Pattern table                             |
| pblimit                                     | - 7       | 0.2          | #       | >PB gain level at which to cut off                        |
|                                             |           |              | #       | normalizations                                            |
| deconvolver                                 | =         | 'hogbom'     | #       | Minor cycle algorithm (hogbom,clark,multis                |
|                                             |           | -            | #       | cale,mtmfs,mem,clarkstokes)                               |
| restoration                                 | =         | Irue         | #       | Do restoration steps (or not)                             |
| restoringbeam                               | -         | LJ           | #       | Restoring Deam shape to use. Default is the PSF main lobe |
| pbcor                                       | =         | False        | #       | Apply PB correction on the output restored                |
|                                             |           |              |         |                                                           |
| outlierfile                                 | =         |              | #       | Name of outlier-field image definitions                   |
| weighting                                   | =         | inaturali    | #       | Weighting scheme (natural,uniform,briggs)                 |
| uvtaper                                     | -         | IJ           | #       | uv-taper on outer baselines in uv-plane                   |
| niter                                       | =         | 0            | #       | Maximum number of iterations                              |
| usenask                                     | =         | 'user'       | #       | Tupe of mask(s) for deconvolution: user.                  |
|                                             |           |              | #       | pb. or auto-multithresh                                   |
| mask                                        | =         |              | #       | Mask (a list of image name(s) or region                   |
|                                             |           |              | #       | file(s) or region string(s) )                             |
| pbmask                                      | =         | 0.0          | #       | primary beam mask                                         |
| restart                                     | -         | True         | #       | True + Re-use existing images False +                     |
| i cocal c                                   | -         | n ue         | #       | Increment imagename                                       |
| sauamodal                                   | _         | 'none'       | #       | Antione to save model visibilities (none                  |
| SavenUUEI                                   | -         | none         | #       | virtual, modelcolumn)                                     |

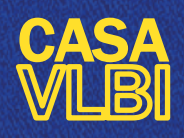

select measurement set (MS)

select field (if there are multiple in MS)

you can exclude the outer noisy channels (if not already flagged)

If you ran applycal, you have generated a CORRECTED column: that's the one you want to image!

If you split the target into a new MS using the CORRECTED column, then you have only the DATA column, which is the calibrated one

| CASA <4>: inp tolea<br>> inp(tolea | an<br>an) |               |             |                                                                           |
|------------------------------------|-----------|---------------|-------------|---------------------------------------------------------------------------|
| # tolean :: Kadio<br>Vis           | =         | terterometric | Image Ki    | Name of input visibility file(s)                                          |
| SPIRIT DALLA                       | -         | 1.0.1.00      |             | ename nata seren non naralleters                                          |
| field                              | - 2       |               | #           | field(s) to select                                                        |
| spw                                | =         |               | #           | spw(s)/channels to select                                                 |
| etnier ange                        | -         |               |             | Mange of time to select from Data                                         |
| uvnange                            | =         |               | #           | Select data within uvrange                                                |
| antenna                            | =         |               | #           | Select data based on antenna/baseline                                     |
| scan                               | =         |               | #           | Scan number range                                                         |
| observation                        | =         |               | #           | Observation ID range                                                      |
| intent                             | =         |               | #           | Scan Intent(s)                                                            |
| datacolumn                         | =         | 'corrected'   | #           | Data column to image(data,corrected)                                      |
| тнауенане                          | -         |               |             | rre-name or output images                                                 |
| imsize                             | =         | [100]         | #           | Number of pixels                                                          |
| cell                               | =         | ['1arcsec']   | #           | Cell size                                                                 |
| phasecenter                        | =         |               | #           | Phase center of the image                                                 |
| stokes                             | =         | 'Ι'           | #           | Stokes Planes to make                                                     |
| projection                         | =         | 'SIN'         | #           | Coordinate projection (SIN, HPX)                                          |
| startmodel                         | =         |               | #           | Name of starting model image                                              |
| specnode                           | =         | 'mfs'         | #           | Spectral definition mode                                                  |
|                                    |           |               | #           | (mfs,cube,cubedata, cubesource)                                           |
| reffreq                            | =         |               | #           | Reference frequency                                                       |
| gridder                            | =         | 'standard'    | #           | Gridding options (standard, wproject,                                     |
|                                    |           |               | #           | widefield, mosaic, awproject)                                             |
| vptable                            | =         |               | #           | Name of Voltage Pattern table                                             |
| pblimit                            | =         | 0,2           | #           | >PB gain level at which to cut off<br>normalizations                      |
| deconvolver                        | =         | 'hogbom'      | #<br>#      | Minor cycle algorithm (hogbom,clark,multi:<br>cale,mtmfs,mem,clarkstokes) |
| restoration                        | =         | True          | #           | Do restoration steps (or not)                                             |
| restoringbeam                      | =         | []            | #<br>#      | Restoring beam shape to use. Default is the PSE main lobe                 |
| pbcon                              | =         | False         | #           | Apply PB correction on the output restored<br>image                       |
| outlierfile                        | _         |               | #           | Name of outlier-field image definitions                                   |
| weighting                          | -         | 'natural'     | #           | Weighting scheme (natural uniform briggs)                                 |
| uvtaper                            | -         | []            | #           | uv-taper on outer baselines in uv-plane                                   |
| niter                              | =         | 0             | #           | Maximum number of iterations                                              |
| usenask                            | =         | 'user'        | #<br>#      | Type of mask(s) for deconvolution: user,                                  |
| mask                               | =         |               | "<br>#<br># | Mask (a list of image name(s) or region<br>file(s) or region string(s) )  |
| pbmask                             | F         | 0.0           | #           | primary beam mask                                                         |
| restart                            | =         | True          | #<br>#      | True : Re-use existing images. False<br>Increment imagename               |
| savemodel                          | =         | 'none'        | #<br>#      | Options to save model visibilities (no , virtual, modelcolumn)            |

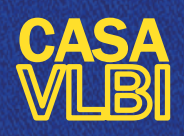

Select image size in pixel

Cell size in arcsec (see syntax!)

Phase center in J2000 coords (if the source is not at the center)

| <pre>t tolean: : Radio Interferometric Image Reconstruction vis :: Radio Interferometric Image Reconstruction vis :: Radio Interferometric Image Reconstruction it :: Radio Interferometric Image Reconstruction vis :: Radio Interferometric Image Reconstruction second :: : : : : : : : : : : : : : : : : :</pre>                                                                                                    | CASA < <b>4</b> >: inp_tclea | n          |              |         |                                                                 |
|----------------------------------------------------------------------------------------------------|------------------------------|------------|--------------|---------|-----------------------------------------------------------------|
| <pre>* Colean :: kadlo interferometric image reconstruction<br/>vis = '' * Name of input visibility file(s)<br/>selectidata = True * Enable data selection parameters<br/>field = '' * field(s) to select<br/>spw = '' * spw(s)/channels to select from data<br/>uvrange = '' * Select data within uvrange<br/>antenna = '' * Select data within uvrange<br/>observation = '' * Doservation ID range<br/>intent = '' * Doservation ID range<br/>intent = '' * Doservation ID range<br/>insize = L100J * Number of pixels<br/>cell = ['larcsec'] * Call size<br/>phasecenter = '' * Pre-name of output images<br/>imagename = '' * Pre-name of output images<br/>insize = L100J * Number of pixels<br/>cell = ['larcsec'] * Cell size<br/>phasecenter = '' * Phase center of the image<br/>projection = 'SIN' * Coordinate projection (SIN, HPX)<br/>startmodel = '' * Name of starting model image<br/>specoade = 'mfs' * Spectral definition mode<br/>reffreq = '' * Reference frequency<br/>gridker = 'standard' * Gridding options (standard, wproject,<br/>* widefield, mosaic, awproject)<br/>vptable = '' * Name of Voltage Pattern table<br/>pblimit = 0.2 * &gt;PB gain level at which to cut off<br/>* normalizations<br/>deconvolver = 'hogbom' * Minor cycle algorithm (hogbom,clark,multis<br/>cale.mfrfs,men,clarkstokes)<br/>restoration = True * Do restoration steps (or not)<br/>restoringbeam = [] * Restoring beam shape to use. Default is<br/>* the PSF main lobe<br/>pbcor = False * Apply PB correction on the output restored<br/>* image<br/>outlierfile = '' * Name of voltier-field image definitions<br/>weighting = 'natural' * Weighting scheme (natural.uniform.briggs)<br/>uvtaper = [] * uv-taper on outer baselines in uv-plane<br/>niter = 0 * Maximum number of iterations<br/>usemask = '' * Type of mask(s) for deconvolution; user,<br/>* pb, or auto-multithresh<br/>mask = '' * Type of mask(s) for deconvolution; user,<br/>* pb, or auto-multitinesh<br/>* the so or segion string(s) or region<br/>* file(s) or region string(s) (or perion<br/>* file(s) or segion string(s) (or perion<br/>* file(s) or segion string(s) (or perion<br/>* file(s) or segion string(s) (or perion<br/>* file(s) or segion string(s) (or perion<br/>* file(s) or segion string(s) (or perion<br/>* fi</pre> | > inp(tclea                  | n)<br>Turi |              | T D     |                                                                 |
| vis       =       True       * Name of input Visionity file(s)         spw       =       ''       * Enable data selection parameters         spw       =       ''       * Enable data selection parameters         spw       =       ''       * Enable data selection parameters         spw       =       ''       * Range of time to select         uvrange       =       ''       * Select data within uvrange         anternna       =       ''       * Select data based on anterna/baseline         scan       =       ''       * Select data based on anterna/baseline         scan       =       ''       * Data column to image(data,corrected)         inagename       =       ''       * Data column to image(data,corrected)         inagename       =       ''       * Pre-name of output images         insize       [''''''''''''''''''''''''''''''''''''                                                                                                    | # tolean :: Radio            | Int        | erferometric | Image K | econstruction                                                   |
| <pre>selectuata = irue # indic data selection parameters field = '' # field(s) to select spw = '' # Range of time to select from data uvrange = '' # Range of time to select from data uvrange = '' # Select data based on antenna/baseline scan = '' # Select data based on antenna/baseline scan = '' # Select data based on antenna/baseline scan = '' # Select data based on antenna/baseline observation = '' # Observation ID range intent = '' # Scan number range observation = '' # Deservation ID range intent = '' # Scan number of pixels cell = ['larcsec'] # Cell size phasecenter = '' # Phase center of the image cell = ['larcsec'] # Cell size projection = 'SIN' # Coordinate projection (SIN, HPX) startmodel = '' # Name of starting model image gridder = 'standard' # Gridding options (standard, wproject,</pre>                                                                                                    | VIS                          | -          | -            | #       | Name of input visibility file(s)                                |
| <pre>field = '' # field(s) to select spw = '' # spw(s)/channels to select timerange = '' # Range of time to select from data uvrange = '' # Select data within uvrange antenna = '' # Select data based on antenna/baseline scan = '' # Scan number range observation = '' # Observation ID range intent = '' # Scan number range observation = '' # Observation ID range intent = '' # Scan number range cell = '' # Pre-name of output images misize = [100] # Pre-name of output images misize = '' # Pre-name of output images cell = ['iarcsec'] # Data column to image(data,corrected) magename = '' # Pre-name of output images misize = 'IU0' # Pre-name of output images misize = 'IU0' # Pre-name of output images cell = ['iarcsec'] # Cell size phasecenter = '' # Rame of starting model image specode = 'mfs' # Spectral definition mode</pre>                                                                                                    | selectdata                   | =          | Irue         | #       | Enable data selection parameters                                |
| <pre>spw = '' # spw(s)/channels to select<br/>uvrange = '' # Range of time to select from data<br/>uvrange = '' # Select data within uvrange<br/>antenna = '' # Select data based on antenna/baseline<br/>scan = '' # Scan number range<br/>observation = '' # Deservation ID range<br/>intent = '' # Pre-name of output images<br/>imagename = '' # Pre-name of output images<br/>imagename = '' # Pre-name of output images<br/>imagename = '' # Pre-name of output images<br/>imagename = '' # Pre-name of output images<br/>imagename = '' # Pre-name of output images<br/>imagename = '' # Phase center of the image<br/>cell = ['larcsec'] # Cell size<br/>phasecenter = '' # Name of starting model image<br/>specmode = 'mfs' # Spectral definition mode<br/>(mfs.cube.cubedata, cubesource)<br/>reffreq = '' # Reference frequency<br/>gridder = 'standard' # Gridding options (standard, wproject,<br/>wptable = '' # Name of Voltage Pattern table<br/>pblimit = 0.2 # &gt;PB gain level at which to cut off<br/>normalizations<br/>deconvolver = 'hogbom' # Minor cycle algorithm (hogbom,clark,multis<br/>cale_mfs,mem,clarkstokes)<br/>restoration = True<br/>restoringbeam = [] # Restoring beam shape to use. Default is<br/>the PS main lobe<br/>pbcor = False # Apply PB correction on the output restored<br/>image<br/>outlierfile = '' # Name of outlier-field image definitions<br/># cale_mfs,mem,clarkstokes)<br/>restoration = [] # Name of outlier-field image definitions<br/># the PS main lobe<br/># Section on the output restored<br/>image<br/>outlierfile = '' # Name of outlier-field image definitions<br/># the PS main lobe<br/># Section on the output restored<br/># image<br/>outlierfile = '' # Name of outlier-field image definitions<br/># type of mask(s) for deconvolution; user,<br/># pb, or auto-multithresh<br/>mask = '' user' # True; Re-use existing images, False ;<br/>Increment imagename<br/>savemodel = '' # True ; Re-use existing images, False ;<br/>Increment imagename</pre>                                                                                                    | field                        | =          |              | #       | field(s) to select                                              |
| <pre>timerange = '' # Range of time to select from data uvrange = '' # Select data based on antenna/baseline scan = '' # Select data based on antenna/baseline doservation = '' Boservation II range intent = '' # Scan Intent(s) datacolumn = 'corrected' # Data column to image(data,corrected) imagename = '' # Pre-name of output images imsize = [100] # RumDer or pixels cell = ['farcsec'] # Data column to image(data,corrected) magename = '' # Pre-name of output images phasecenter = '' # Phase center of the image phasecenter = '' # Range of starting model image specoode = 'mfs' # Coordinate projection (SIN, HPX) startmodel = '' # Name of starting model image specoode = 'mfs' # Spectral definition mode (wfs,cube,cubedata,cubesource) reffreq = '' # Reference frequency gridker = 'standard' # Gridding options (standard, wproject, widefield, mosaic, awproject) wptable = '' # Name of Voltage Pattern table pblimit = 0.2 # &gt;PB gain level at which to cut off normalizations frestoringbeam = [] # Minor cycle algorithm (hogbom,clark,multis cale,mts,mem,clarkstokes) restoration = True # Do restoration steps (or not) restoringbeam = [] # Name of outlier-field image definitions weighting = 'natural' # Weighting scheme (natural,uniform,briggs) uvtaper = [] # uv-taper on outer baselines in uv-plane niter = 0 # Maximum number of iterations weighting = 'natural' # Weighting scheme (natural,uniform,briggs) uvtaper = [] # uv-taper on outer baselines in uv-plane niter = 0 # Maximum number of iterations weighting = 'natural' # Weighting scheme (natural, uniform,briggs) uvtaper = [] # uv-taper on outer baselines in uv-plane niter = 0 # Maximum number of iterations weighting = 'natural' # Weighting scheme (natural, uniform,briggs) uvtaper = [] # uv-taper on outer baselines in uv-plane niter = 0 # Maximum number of iterations weighting = 'natural' # Weighting scheme (natural, uniform,briggs) uvtaper = [] # uv-taper on outer baselines in uv-plane niter = 0 # Maximum number of iterations weighting = 'natural' # Weighting scheme (natural, uniform</pre>                                                                                                    | spw                          | =          |              | #       | spw(s)/channels to select                                       |
| uvrange       =       ''       # Select data based on antenna/baseline         antenna       =       ''       # Select data based on antenna/baseline         scan       =       ''       # Deservation ID range         intent       =       ''       # Deservation ID range         intent       =       ''       # Deservation ID range         intent       =       ''       # Deservation ID range         intent       =       ''       # Deservation ID range         intent       =       ''       # Deservation ID range         intent       =       ''       # Deservation ID range         intent       =       ''       # Deservation ID range         intent       =       ''       # Deservation ID range         intent       =       ''       # Deservation ID range         intent       =       ''       # Deservation ID range         intent       =       '''       # Deservation ID range         intent       =       ''''       # Call at based on antenna/baseline         intent       =       ''''''''''''''''''''''''''''''''''''                                                                                                    | timerange                    | =          |              | #       | Range of time to select from data                               |
| <pre>antenna = '' # Select data based on antenna/baseline<br/>scan = '' # Scan number range<br/>dbservation = '' # Observation ID range<br/>intent = '' # Scan Intent(s)<br/>datacolumn = 'corrected' # Data column to image(data,corrected)<br/>imagename = '' # Prename of output images<br/>Imsize = [100] # Number of pixels<br/>phasecenter = '' # Phase center of the image<br/>projection = 'SIN' # Coordinate projection (SIN, HPX)<br/>startmodel = '' # Name of starting model image<br/>specande = '' # Reference frequency<br/>gridder = 'standard' # Gridding options (standard, wproject,</pre>                                                                                                    | uvrange                      | Ξ          |              | #       | Select data within uvrange                                      |
| <pre>scan = '' # Scan number range<br/>observation = '' # Observation ID range<br/>intent = '' # Scan Intent(s)<br/>datacolumn = 'corrected' # Data column to image(data,corrected)<br/>imagename = '' # Pre-name of output images<br/>Imsize = [1000] # Number or pixels<br/>cell = ['larcsec'] # Cell size<br/>phasecenter = '' # Phase center of the image<br/>''' # Phase center of the image<br/>''' # Phase center of the image<br/>''' # Name of starting model image<br/>specnode = ''' # Name of starting model image<br/>specnode = ''' # Reference frequency<br/>gridder = 'standard' # Gridding options (standard, wproject,<br/>wptable = '' # Name of voltage Pattern table<br/>pblimit = 0.2 # 'PB gain level at which to cut off<br/>restoration = True # Dio restoration steps (or not)<br/>restoringbeam = [] # Restoring beam shape to use. Default is<br/>the PSF main lobe<br/>pbcor = False # Apply PB correction on the output restored<br/>image<br/>outlierfile = '' # Name of outlier-field image definitions<br/># usepask = '' # Name of outlier-field image definitions<br/># image<br/>outlierfile = '' # Name of outlier-field image definitions<br/># the PSF main lobe<br/># Apply PB correction on the output restored<br/>image<br/>outlierfile = '' # Name of outlier-field image definitions<br/># the PSF main lobe<br/># Apply PB correction on the output restored<br/>image<br/>outlierfile = '' # Name of outlier-field image definitions<br/># the PSF main lobe<br/># Apply PB correction on the output restored<br/>image<br/>outlierfile = '' # Name of outlier-field image definitions<br/># the PSF main lobe<br/># Apply PB correction on the output restored<br/>image<br/>outlierfile = '' # Name of outlier-field image definitions<br/># the PSF main lobe<br/># Apply PB correction on the output restored<br/># image<br/>outlierfile = '' # Name of outlier-field image false is uv-plane<br/>iter = 0 # Maximum number of iterations<br/># case is user '' # Type of max(s) for deconvolution; user,<br/># pb, or auto-multithresh<br/># Mask (a list of image name(s) or region<br/># file(s) or region string(s) )<br/>pbmask = 0.0 # primary beam mask<br/>restart = True # True # True : Re-use existing images, False :<br/>Increment imagename</pre>                     | antenna                      | =          |              | #       | Select data based on antenna/baseline                           |
| observation       =       '' # Observation ID range         intent       =       '' # Scan Intent(s)         datacolumn       = 'corrected'       # Data column to image(data,corrected)         imagename       =       '' # Pre-name of output images         imsize       =       [100]       # Number of pixels         cell       =       ['Iarcsec']       # Cell size         phasecenter       =       ''' # Phase center of the image         projection       =       'SiN'       # Coordinate projection (SIN, HPX)         startmodel       =       ''' # Name of starting model image         specmode       =       ''' # Spectral definition mode         gridder       =       ''' # Spectral definition mode         reffreq       =       ''' # Spectral definition mode         gridder       =       ''' # Spectral definition mode         pblimit       =       0.2       * SPE gain level at which to cut off         pblimit       =       0.2       * PE gain level at which to cut off         restoringbeam       =       I'' # Name of outlier.field image definitions         widefield       mosaic, awproject)       # Do restoration steps (or not)         restoringbeam       =       I'' # Name of outlier.field                                                                                                    | scan                         | =          |              | #       | Scan number range                                               |
| <pre>intent = '' # Scan Intent(s)  datacolumn = 'corrected' # Data column to image(data,corrected) imagename = '' # Pre-name of output images Imsize = [1000] # Number of pixels cell = ['larcsec'] # Cell size phasecenter = '' # Phase center of the image coll = '' # Phase center of the image '' # Name of starting model image specmode = 'mfs' # Coordinate projection (SIN, HPX) startmodel = '' # Name of starting model image specmode = 'mfs' # Spectral definition mode (mfs,cube,cubedata, cubesource) reffreq = '' # Reference frequency gridder = 'standard' # Gridding options (standard, wproject, wptable = '' # Name of Voltage Pattern table pblimit = 0.2 # &gt;PB gain level at which to cut off</pre>                                                                                                    | observation                  | Ξ          |              | #       | Observation ID range                                            |
| <pre>datacolumn = 'corrected' # Data column to image(data,corrected)<br/>imagename = '' # Pre-name of output images<br/>Imsize = [100] # Number of pixels<br/>cell = ['larcsec'] # Cell size<br/>phasecenter = '' # Phase center of the image<br/>the seconde = '' # Phase center of the image<br/>projection = 'SIN' # Coordinate projection (SIN, HPX)<br/>startmodel = '' # Name of starting model image<br/>specmode = 'mfs' # Spectral definition mode<br/>(mfs,cube,cubedata, cubesource)<br/>reffreq = '' # Reference frequency<br/>gridder = 'standard' # Gridding options (standard, wproject,<br/>wptable = '' # Name of Voltage Pattern table<br/>pblimit = 0.2 # &gt;PB gain level at which to cut off<br/>normalizations<br/>deconvolver = 'hogbom' # Minor cycle algorithm (hogbom,clark,multis<br/>restoration = True # Do restoration steps (or not)<br/>restoringbeam = [] # Restoring beam shape to use. Default is<br/>the PSF main lobe<br/>pbcor = False # Apply PB correction on the output restored<br/>image<br/>outlierfile = '' # Name of outlier-field image definitions<br/>weighting = 'natural' # Weighting scheme (natural,uniform,briggs)<br/>uvtaper = [] # Name of outlier-field image definitions<br/>meter = 0 # Maximum number of iterations<br/>image<br/>outlierfile = '' # Name of iterations<br/>image<br/>outlierfile = '' # Make of unter-field image definitions<br/>weighting = 'natural' # Weighting scheme (natural,uniform,briggs)<br/>uvtaper = [] # waiter on outer baselines in uv-plane<br/>image<br/>image = '' # Tupe of mask(s) for deconvolution; user,<br/># pb, or auto-multithresh<br/>mask = '' # Make (a list of image name(s) or region<br/>file(s) or region string(s) )<br/>pbmask = 0.0 # primary beam mask<br/>restart = True # True; Re-use existing images, False :<br/>Increment imagename<br/># Options to save model wisibilities (none</pre>                                                                                                    | intent                       | =          |              | #       | Scan Intent(s)                                                  |
| <pre>imagename = '' # Pre-name of output images Imsize = [100] # Number of pixels cell = ['iarcsec'] # Cell size phasecenter = '' # Phase center of the image projection = 'SIN' # Coordinate projection (SIN, HPX) startmodel = '' # Name of starting model image specmode = 'mfs' # Spectral definition mode (mfs.cube.cubedata, cubesource) reffreq = '' # Reference frequency gridder = 'standard' # Gridding options (standard, wproject, wptable = '' # Name of Voltage Pattern table pblimit = 0.2 # &gt;Pg an level at which to cut off normalizations deconvolver = 'hogbom' # Minor cycle algorithm (hogbom,clark,multis cale,mtmfs,mem,clarkstokes) restoration = True # Do restoration on the output restored image outlierfile = '' # Name of outlier-field image definitions weighting = 'natural' # Weighting scheme (natural,uniform,briggs) uvtaper = [] # water of outlier-field image definitions mask = '' # Maximum number of iterations image image image = 0.0 # primary beam mask restart = True # True : Re-use existing images. False : Ture : Re-use existing images. False : Ture = 0 # True # True : Re-use existing images. False : Ture = 0 # True # True : Re-use existing images. False : Ture = 0 # True # True : Re-use existing images. False : Ture = 0 # True # True : Re-use existing images. False : Ture = 0 # True # True : Re-use existing images. False : Ture = 0 # True # True : Re-use existing images. False : Ture = 0 # True # True : Re-use existing images. False : Ture = 0 # True # True : Re-use existing images. False : Ture = 0 # True # True : Re-use existing images. False : Ture = 0 # True # True : Re-use existing images. False : Ture = 0 # True # True : Re-use existing images. False : Ture = 0 # True # True : Re-use existing images. False : Ture = 0 # True # True : Re-use model visibilities (none # True # True : Re-use model visibilities (none # True # True # True # True # True # True # True # True # True # True # True # True # True # True # True # True # True # True # True # True # True # True # True # True # True # True # True # True</pre>                                                                                                    | datacolumn                   | =          | 'corrected'  | #       | Data column to image(data,corrected)                            |
| <pre>insize = [100]  # Number of pixels cell = ['larcsec'] # Cell size phasecenter = '' # Phase center of the image projection = 'SIN' # Coordinate projection (SIN, HPX) startmodel = '' # Name of starting model image specmode = 'mfs' # Spectral definition mode</pre>                                                                                                    | imagename                    | =          |              | #       | Pre-name of output images                                       |
| <pre>cell = ['larcsec'] # Cell size phasecenter = '' # Phase center of the image projection = 'SIN' # Coordinate projection (SIN, HPX) startmodel = '' # Name of starting model image specaode = 'mfs' # Spectral definition mode     (mfs.cube.cubedata, cubesource)     reffreq = '' # Reference frequency gridder = 'standard' # Gridding options (standard, wproject,     widefield, mosaic, awproject)     vptable = '' # Name of Voltage Pattern table     pblimit = 0.2</pre>                                                                                                    | 1ms1ze                       | =          | 11001        | #       | Number of Pixels                                                |
| <pre>phasecenter = ''' # Phase center of the image projection = 'SIN' # Coordinate projection (SIN, HPX) startmodel = '' # Name of starting model image specmode = 'mfs' # Spectral definition mode     (mfs,cube,cubedata, cubesource)     reffreq = '' # Reference frequency gridder = 'standard' # Gridding options (standard, wproject,     widefield, mosaic, awproject) vptable = '' # Name of Voltage Pattern table pblimit = 0,2 # &gt;PB gain level at which to cut off     normalizations deconvolver = 'hogbom' # Minor cycle algorithm (hogbom,clark,multis     restoration = True # Do restoration steps (or not)     restoringbeam = [] # Restoring beam shape to use. Default is     the PSF main lobe     pbcor = False # Apply PB correction on the output restored     image outlierfile = '' # Name of outlier-field image definitions     weighting = 'natural' # Weighting scheme (natural,uniform,briggs)     uv-taper on outer baselines in uv-plane niter = 0 # Maximum number of iterations mask = '' # Make (a list of image name(s) or region     file(s) or region string(s) )     phmask = 0,0 # True : Re-use existing images. False :         Increment imagemame         Done' # Done * One * True # True : Re-use existing images. False :         Increment imagemame         Done * # Done * # Done * Done * # Done * # Done</pre>                                                                                                    | cell                         | =          | ['larcsec']  | #       | Cell size                                                       |
| <pre>projection = 'SIN' # Coordinate projection (SIN, HPX) startmodel = '' # Name of starting model image specmode = 'mfs' # Coordinate projection (SIN, HPX) startmodel = '' # Name of starting model image specmode = 'mfs' # Coordinate projection (SIN, HPX) reffreq = '' # Reference frequency gridder = 'standard' # Gridding options (standard, wproject,</pre>                                                                                                    | phasecenter                  | =          | 1 100 0000 1 | #       | Phase center of the image                                       |
| <pre>projection = 'SIN' # Coordinate projection (SIN, HPX) startmodel = '' # Name of starting model image specmode = 'mfs' # Spectral definition mode (ffs_cube_cubedata, cubesource) gridder = 'standard' # Gridding options (standard, wproject,</pre>                                                                                                    |                              |            | 1.7.1        |         | Challes Dianas ha make                                          |
| <pre>startmodel = '' # Name of starting model image<br/>specmode = 'mfs' # Spectral definition mode<br/>(mfs.cube.cubedata, cubesource)<br/>reffreq = '' # Reference frequency<br/>gridder = 'standard' # Gridding options (standard, wproject,<br/>vptable = '' # Name of Voltage Pattern table<br/>pblimit = 0.2 # &gt;PB gain level at which to cut off<br/>normalizations<br/>deconvolver = 'hogbom' # Minor cycle algorithm (hogbom,clark,multis<br/>restoration = True # Do restoration steps (or not)<br/>restoringbeam = [] # Restoring beam shape to use. Default is<br/>the PSF main lobe<br/>pbcor = False # Apply PB correction on the output restored<br/>image</pre> outlierfile = '' # Name of outlier-field image definitions<br>uvtaper = [] # Name of outlier-field image definitions<br>mask = '' # Maximum number of iterations<br>mask = '' # Mak (a list of image name(s) or region<br>file(s) or region string(s) )<br>pbmask = 0.0 # primary beam mask<br>restart = True # True : Re-use existing images. False :<br>Increment imagemane<br># Options to save model wisibilities (none                                                                                                    | projection                   | =          | 'SIN'        | #       | Coordinate projection (SIN_HPX)                                 |
| <pre>start childer in the start child word in the start child word in the start in the start in the start in the start in the start in the start in the start in the start in the start in the start in the start is the start is the st</pre>                                                                                                    | et entmodel                  | 1          | 510          | #       | Name of starting model impos                                    |
| <pre>specular = bills = bills</pre>                                                                                                    | anocrado                     | -          | 'mfo'        | #       | Spectral definition mode                                        |
| <pre>reffreq = '' # Reference frequency gridder = 'standard' # Gridding options (standard, wproject, vptable = '' # Name of Voltage Pattern table pblimit = 0.2 # &gt;PB gain level at which to cut off</pre>                                                                                                    | specanote                    | -          | INTS         | #<br>#  |                                                                 |
| reffreq       =       **       Reference frequency         gridder       =       '*       *       Gridding options (standard, wproject,<br>*         vptable       =       ''       *       Mame of Voltage Pattern table         pblimit       =       0.2       *       >         deconvolver       =       ''       *       Name of Voltage Pattern table         intermediations       *       >       >       >         deconvolver       =       ''       *       Name of Voltage Pattern table         restoration       =       ''       *       Name of Voltage Pattern table         restoration       =       ''       *       Minor cycle algorithm (hogbom,clark,multis         restoringbeam       =       ''       *       Minor cycle algorithm (hogbom,clark,multis         restoringbeam       =       []       *       Restoring beam shope to use. Default is         restoringbeam       =       []       *       Restoring beam shope to use. Default is         restoringbeam       =       []       *       Name of outlier-field image definitions         weighting       =       'natural'       *       Weighting scheme (natural,uniform,briggs)         uvtaper                                                                                                    |                              |            |              | #       | (Mts,cube,cubedata, cubesource)                                 |
| gridker       = 'standard'       # Gridding options (standard, wproject,<br>widefield, mosaic, awproject)         vptable       = ''       # Name of Voltage Pattern table         pblimit       = 0.2       # >PB gain level at which to cut off         mormalizations       = ''at point is cale,mtmfs,mem,clarkstokes)         deconvolver       = 'hogbom'       # Minor cycle algorithm (hogbom,clark,multis<br>cale,mtmfs,mem,clarkstokes)         restoration       = True       # Do restoration steps (or not)         restoringbeam       = []       # Restoring beam shape to use. Default is         pbcor       = False       # Apply PB correction on the output restored         weighting       = 'natural'       # Weighting scheme (natural,uniform,briggs)         uvtaper       = []       # Maximum number of iterations         mask       = '''       # Mask (a list of image name(s) or region         mask       = '''       # Mask (a list of image name(s) or region         mask       = 0.0       # primary beam mask         restart       = True       # True : Re-use existing images. False :         more       # True : Re-use existing images. False :                                                                                                    | rettreq                      | 7          |              | #       | Reference frequency                                             |
| <pre>widefield, mosaic, awproject) vptable = '' # Name of Voltage Pattern table pblimit = 0,2 # &gt;PB gain level at which to cut off</pre>                                                                                                    | gridder                      | =          | 'standard'   | #       | Gridding options (standard, wproject,                           |
| <pre>vptable = '' # Name of Voltage Pattern table pblimit = 0.2 # &gt;PB gain level at which to cut off normalizations  deconvolver = 'hogbom' # Minor cycle algorithm (hogbom,clark,multis restoration = True # Do restoration steps (or not) restoringbeam = [] # Restoring beam shape to use. Default is pbcor = False # Apply PB correction on the output restored image outlierfile = '' # Name of outlier-field image definitions weighting = 'natural' # Weighting scheme (natural,uniform,briggs) uvtaper = [] # Maximum number of iterations niter = 0 # Maximum number of iterations mask = '' # Type of mask(s) or region mask = 0.0 # primary beam mask restart = True # True : Re-use existing images. False :     Increment imagename     Tore # Toppe' # Do restored initions     # Toppe for the set of the set of the</pre>                                                                                                    |                              |            |              | #       | widefield, mosaic, awproject)                                   |
| pblimit       =       0.2       # >PB gain level at which to cut off         deconvolver       =       'hogbom'       # Ninor cycle algorithm (hogbom,clark,multis                                                                                                    | vptable                      | =          |              | #       | Name of Voltage Pattern table                                   |
| <pre># normalizations # normalizations # normalizations  deconvolver = 'hogbom' # Minor cycle algorithm (hogbom,clark,multis restoration = True # Do restoration steps (or not) restoringbeam = [] # Restoring beam steps to use. Default is pbcor = False # Apply PB correction on the output restored     image  outlierfile = '' # Name of outlier-field image definitions weighting = 'natural' # Weighting scheme (natural,uniform,briggs) uvtaper = [] # Aximum number of iterations niter = 0 # Maximum number of iterations mask = '' # Mask (a list of image name(s) or region     file(s) or region string(s)) pbmask = 0.0 # primary beam mask restart = True # True : Re-use existing images. False :     Increment imagename </pre>                                                                                                    | pblimit                      | Ξ          | 0.2          | #       | >PB gain level at which to cut off                              |
| <pre>deconvolver = 'hogbom' # Minor cycle algorithm (hogbom,clark,multis<br/>restoration = True # Do restoration steps (or not)<br/>restoringbeam = [] # Restoring beam shape to use. Default is<br/>pbcor = False # Apply PB correction on the output restored<br/>image<br/>outlierfile = '' # Name of outlier-field image definitions<br/>weighting = 'natural' # Weighting scheme (natural,uniform,briggs)<br/>uvtaper = [] # Maximum number of iterations<br/>isemask = '' # Mask (a list of image name(s) or region<br/>file(s) or region string(s))<br/>pbmask = 0,0 # primary beam mask<br/>restart = True # True : Re-use existing images. False :<br/>auvemedel = 'one' # One' # One of the string in the string in the st</pre>                                                                                                    |                              |            |              | #       | normalizations                                                  |
| <pre>restoration = True # cale.mtmfs.mem.clarkstokes) restoringbeam = [] # Cale.mtmfs.mem.clarkstokes) restoringbeam = [] # Cale.mtmfs.mem.clarkstokes) restoringbeam = [] # Cale.mtmfs.mem.clarkstokes) pbcor = False # Do restoration steps (or not) # Restoring beam shape to use. Default is # the PSF main lobe # Apply PB correction on the output restored # image outlierfile = '' # Name of outlier-field image definitions # User i # User i # User i # User i # User i # User i # User i # User i # User i # Tupe of mask(s) for deconvolution; user, # pb.or auto-multithresh mask = '' # Mask (a list of image name(s) or region # file(s) or region string(s) i # file(s) or region string(s) pbmask = 0.0 # primary beam mask restart = True # True : Re-use existing images. False : # Increment imagename # Dotions to save model visibilities (nome # Dotions to save model visibilities (nome # Do</pre>                                                                                                    | deconvolver                  | =          | 'hogbom'     | #       | Minor cycle algorithm (hogbom,clark,multis                      |
| restoration       =       True       # Do restoration steps (or not)         restoringbeam       =       []       # Restoring beam shape to use. Default is         pbcor       =       False       # Apply PB correction on the output restored         wighting       =       ''       # Name of outlier-field image definitions         weighting       =       ''       # Weighting scheme (natural, uniform, briggs)         uvtaper       =       []       # User'         mask       =       ''       # Maximum number of iterations         mask       =       ''       # Mask (a list of image name(s) or region         pbmask       =       0.0       # primary beam mask         restart       =       True       # True : Re-use existing images. False :         aurone       #       # True : Re-use existing images. False :                                                                                                    |                              |            | -            | #       | cale.mtmfs.mem.clarkstokes)                                     |
| restoringbeam = []  # Restoring beam shape to use. Default is<br>the PSF main lobe<br>pbcor = False  # Apply PB correction on the output restored<br># image<br>outlierfile = ''  # Name of outlier-field image definitions<br>weighting = 'natural'  # Weighting scheme (natural.uniform.briggs)<br>uvtaper = [] # uv-taper on outer baselines in uv-plane<br>niter = 0  # Maximum number of iterations<br>usemask = ''  # Type of mask(s) for deconvolution: user,<br>mask = ''  # Mask (a list of image name(s) or region<br>file(s) or region string(s))<br>pbmask = 0.0  # primary beam mask<br>restart = True # True : Re-use existing images. False :<br># Increment imagename<br># Uptions to save model visibilities (nome                                                                                                    | restoration                  | =          | True         | #       | Do restoration steps (or not)                                   |
| <pre>the pbcor = False  # the PSF main lobe pbcor = False  # Apply PB correction on the output restored     image outlierfile = '' # Name of outlier-field image definitions weighting = 'natural' # Weighting scheme (natural.uniform.briggs)     uvtaper = [] # uv-taper on outer baselines in uv-plane niter = 0 # Maximum number of iterations usemask = '' # Tupe of mask(s) for deconvolution: user,     mask = '' # Mask (a list of image name(s) or region     # file(s) or region string(s))     pbmask = 0.0 # primary beam mask restart = True # True : Re-use existing images. False :     # Increment imagename     # Opper * # Done' # Done' # Done * # Done * # # # # # # # # ###################</pre>                                                                                                    | restoringheam                | -          |              | #       | Restoring beam shape to use. Default is                         |
| pbcor       =       False       # Apply PB correction on the output restored         outlierfile       =       ''       # Name of outlier-field image definitions         weighting       =       ''       # Weighting scheme (natural, uniform, briggs)         uvtaper       =       []       # uv-taper on outer baselines in uv-plane         niter       =       0       # Maximum number of iterations         usenask       =       ''       # Tupe of mask(s) for deconvolution: user,         mask       =       ''       # Mask (a list of image name(s) or region         pbmask       =       0.0       # primary beam mask         restart       =       True       # True : Re-use existing images, False :         savemadel       =       ''onne'       # Uptions to save model visibilities (none                                                                                                    | 1 COCCI Trigodam             |            |              | #       | the PSE main lobe                                               |
| outlierfile       =       '' alse       # image         outlierfile       =       '' # Name of outlier-field image definitions         weighting       =       'natural'       # Weighting scheme (natural.uniform.briggs)         uvtaper       =       []       # uv-taper on outer baselines in uv-plane         niter       =       0       # Maximum number of iterations         usemask       =       '' # Type of mask(s) for deconvolution: user,<br># pb, or auto-multithresh         mask       =       '' # Mask (a list of image name(s) or region<br># file(s) or region string(s) )         pbmask       =       0.0       # primary beam mask         restart       =       True       # True : Re-use existing images, False :<br># Increment imagename         savemodel       =       ''onne'       # Dires to save model visibilities (none                                                                                                    | phoon                        | 1          | Falsa        | #       | Applu PR connection on the output restored                      |
| <pre>uvtierfile = '' # Name of outlier-field image definitions weighting = 'natural' # Weighting scheme (natural.uniform.briggs) uvtaper = [] # uv-taper on outer baselines in uv-plane niter = 0 # Maximum number of iterations usemask = 'user' # Type of mask(s) for deconvolution: user, mask = '' # Mask (a list of image name(s) or region pbmask = 0.0 # primary beam mask restart = True # True : Re-use existing images. False : # Increment imagename </pre>                                                                                                    | pbcor                        | -          | Taise        | #       | impoo                                                           |
| outlierfile       =       ''       # Name of outlier-field image definitions         weighting       =       'natural'       # Weighting scheme (natural,uniform,briggs)         uvtaper       =       []       # Weighting scheme (natural,uniform,briggs)         niter       =       0       # Maximum number of iterations         usenask       =       ''       # Maximum number of iterations         mask       =       ''       # Tupe of mask(s) for deconvolution: user,         mask       =       ''       # Mask (a list of image name(s) or region         pbmask       =       0.0       # primary beam mask         restart       =       True       # True : Re-use existing images, False :         savemodel       =       ''onne'       # Uncrement imagename                                                                                                    |                              |            |              |         | Image                                                           |
| <pre>weighting = 'natural'</pre>                                                                                                    | outlignfile                  | _          |              | #       | Name of outlier-field image definitions                         |
| <pre>merginumg = natural</pre>                                                                                                    | unighting                    | -          | Instant!     | #       | Mame of outlier field image definitions                         |
| uvtaper       =       []       # uvtaper on outer baselines in uv-plane         niter       =       0       # Maximum number of iterations         usenask       =       'user'       # Type of mask(s) for deconvolution: user,         mask       =       ''       # Mask (a list of image name(s) or region         pbmask       =       0.0       # primary beam mask         restart       =       True       # True : Re-use existing images, False :         savemodel       =       'none'       # Dorement imagename                                                                                                    | weighting                    | -          | naturai      | #       | weighting scheme (natural,uniform,Dr1998)                       |
| <pre>niter = 0  # Maximum number of iterations usemask = 'user' # Type of mask(s) for deconvolution: user,     # pb, or auto-multithresh     mask = '' # Mask (a list of image name(s) or region     # file(s) or region string(s) )     # pimary beam mask restart = True # True : Re-use existing images. False :     # Increment imagename     savemadel = 'oppe' # Options to save model visibilities (nope </pre>                                                                                                    | uvtaper                      | -          | L J          | #       | uv-taper on outer baselines in uv-plane                         |
| <pre>usemask = 'user' # Type of mask(s) for deconvolution: user,</pre>                                                                                                    | niter                        | =          | 0            | #       | Maximum number of iterations                                    |
| <pre># pb, or auto-multithresh mask = '' # Mask (a list of image name(s) or region # file(s) or region string(s) ) pbmask = 0.0 # primary beam mask restart = True # True : Re-use existing images. False : # Increment imagename savemodel = 'none' # Options to save model visibilities (none)</pre>                                                                                                    | usenask                      | =          | 'user'       | #       | Type of mask(s) for deconvolution: user.                        |
| <pre>mask = '' # Mask (a list of image name(s) or region</pre>                                                                                                    |                              |            |              | #       | pb. or auto-multithresh                                         |
| <pre>mask = 0.0 # primary beam mask restart = True # True : Re-use existing images. False : # Increment imagename savemodel = 'none' # Options to save model visibilities (none)</pre>                                                                                                    | mask                         | =          |              | #       | Mask (a list of image name(s) or region                         |
| pbmask = 0.0 # primary beam mask = 0.0 # primary beam mask = 0.0 # primary beam mask = restart = True # True : Re-use existing images. False : # Increment imagename = 'none' # Ontoins to save model visibilities (none                                                                                                    | PROPERTY                     |            |              |         | file(s) or region string(s) )                                   |
| restart = True # True : Re-use existing images. False :<br># Increment imagename<br>savemodel = 'none' # Ontions to save model visibilities (none                                                                                                    | obmask                       | _          | 0.0          | #       | ninaru beam mask                                                |
| restart = True # True : Re-use existing images. False :<br># Increment imagename<br>savemodel = 'none' # Options to save model visibilities (none                                                                                                    | Punask                       | -          | 0.0          | #       | hi tilai A nealli liiask                                        |
| restart – rrue + rrue ; neruse existing images, faise ;<br># Increment imagename<br>savemodel = 'none' # Ontions to save model visibilities (none                                                                                                    | neetont                      | _          | True         |         | Tous + Po-use evicting impage Esles +                           |
| * Increment Imagename<br>savemodel = 'none' # Options to save model visibilities (none                                                                                                    | i caldfil                    | -          | mue          | #       | nue , ne use existing images, faise ;<br>Incomment imageneme    |
| is avenue = nune + nun uns in save muner VISIDITITIES (none                                                                                                    | apuemedel                    | _          | 'nono'       | #       | Increment Indgendme<br>Options to spue model visibilities (none |
| # virtual modelcolump)                                                                                                    | SaveMUUEI                    | -          | none         | #       | uirtual modelcolumn)                                            |

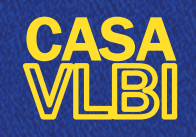

## Image parameters

Lecture #8 Cristiana Spingola @spingola in mattermost

$$ext{cell} pprox rac{180}{\pi N_{ ext{s}}} imes rac{1}{\mathcal{D}_{ ext{max}}[\lambda]} \ [ ext{deg}]$$

Field of view = image size

Check bandwidth and time smearing for your specific dataset + primary beam + expected size of your source

Nyquist sampling =  $N_s$  = 3 o 5 pixels across the main lobe of the beam

Max baseline in lambda units (D<sub>max</sub>) - you can find it using PLOTMS (amp vs uvwave) check Benito's Lecture (#2)

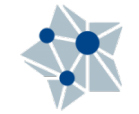

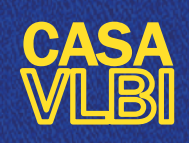

 

 Ok for standard MFS cleaning of radio continuum observations
 stockes projection startmodel

 MFS = multi-frequency synthesis = gridding different freqs on same uv-grid (it takes spectral dependency of the source into account, see Ivan's talk)
 gridker

 MFS = multi-frequency synthesis = gridding different freqs on same uv-grid (it takes spectral dependency of the source into account, see Ivan's talk)
 gridker

 Set max number of iterations niter = 0 produces a DIRTY IMAGE
 outlierfile wighting niter

(= no deconvolution)

If you select niter >0 other parameters are unlocked for setting the minor cycles, threshold etc.

| CASA <4>: inp_tclea                          | 'n        |              |         |                                                                    |      |
|----------------------------------------------|-----------|--------------|---------|--------------------------------------------------------------------|------|
| <pre>+&gt; inp(tclea # tclean tt Radio</pre> | n)<br>Int | erferometric | Image R | econstruction                                                      |      |
| vis                                          | =         | •••••        | #       | Name of input visibility file(s)                                   |      |
| selectdata                                   | =         | True         | #       | Enable data selection parameters                                   | 10   |
| field                                        | =         |              | #       | field(s) to select                                                 | 6.30 |
| spw                                          | =         |              | #       | spw(s)/channels to select                                          |      |
| timerange                                    | =         |              | #       | Range of time to select from data                                  | 5.55 |
| uvnange                                      | =         |              | #       | Select data within uvrange                                         | 200  |
| antenna                                      | =         |              | #       | Select data based on antenna/baseline                              |      |
| scan                                         | =         |              | #       | Scan number range                                                  |      |
| observation                                  | =         |              | #       | Ubservation IU range                                               | 283  |
| Intent                                       | 7         |              | #       | Scan Intent(s)                                                     |      |
| datacolumn                                   | =         | 'corrected'  | #       | Data column to image(data,corrected)                               |      |
| imagename                                    | =         |              | #       | Pre-name of output images                                          |      |
| imsize                                       | =         | [100]        | #       | Number of pixels                                                   |      |
| cell                                         | =         | ['1arcsec']  | #       | Cell size                                                          |      |
| phasecenter                                  | =         |              | #       | Phase center of the image                                          |      |
| stokes                                       | =         | .1.          | #       | Stokes Planes to make                                              |      |
| projection                                   | =         | 'SIN'        | #       | Coordinate projection (SIN, HPX)                                   |      |
| startmodel                                   | =         |              | #       | Name of starting model image                                       |      |
| specinode                                    | -         | 'Mts'        | #       | Spectral definition mode                                           |      |
| reffreq                                      | =         |              | #       | Reference frequency                                                |      |
| gridder                                      | =         | 'standard'   | #       | Gridding options (standard, wproject,                              |      |
| -<br>I                                       |           |              |         | wiyerieiy, mosaic, awproject/                                      | ۳.   |
| vptable                                      | Ξ         |              | #       | Name of Voltage Pattern table                                      |      |
| pblimit                                      | Ξ         | 0.2          | #       | >PB gain level at which to cut off                                 |      |
|                                              |           |              | #       | normalizations                                                     |      |
| deconvolver                                  | =         | 'hogbom'     | #       | Minor cycle algorithm (hogbom,clark,multis                         |      |
|                                              |           |              | #       | Cale,mtmfs,mem,clarkstokes/                                        | Γ.   |
| restoration                                  | =         | True         | #       | Do restoration steps (or not)                                      |      |
| restoringbeam                                | =         | []           | #       | Restoring beam shape to use. Default is                            |      |
|                                              |           |              | #       | the PSF main lobe                                                  |      |
| pbcon                                        | =         | False        | #       | Apply PB correction on the output restored                         |      |
|                                              |           |              | #       | image                                                              |      |
| outlierfile                                  | =         |              | #       | Name of outlier-field image definitions                            |      |
| weighting                                    | =         | 'natural'    | #       | Weighting scheme (natural, uniform, briggs)                        |      |
| uvtaper                                      | =         | []           | #       | uv-taper on outer baselines in uv-plane                            |      |
| niter                                        | =         | 0            | #       | Maximum number of iterations                                       |      |
| USCHRISK                                     | -         | user         |         | rgpe or mask(s) for deconvolucion, user,                           | Γ    |
| maok                                         | _         |              | #       | po, or auto-multithresh<br>Maek (a list of image pame(a) or region |      |
| INCON                                        | -         |              | #       | file(e) on region strips(e)                                        |      |
| nhmask                                       | -         | 0.0          | #<br>#  | nrimaru beam mask                                                  |      |
| Pondory                                      | -         | V+V          | π       |                                                                    |      |
| restart                                      | =         | True         | #       | True : Re-use existing images. Fals                                | 1    |
|                                              |           |              | #       | Increment imagename                                                | ×    |
| savemodel                                    | =         | 'none'       | #       | Options to save model visibilities war                             | λ.   |
|                                              |           |              | #       | virtual, modelcolumn)                                              | Ê.   |

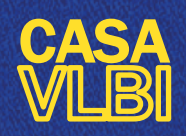

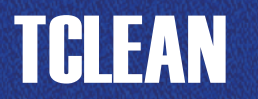

Natural = more weight to short baselines ( $\rightarrow$  larger beam) Uniform = more weight to long baselins ( $\rightarrow$  smaller beam)

Briggs weighting: it uses the "robust" parameter, which is between -2 and 2 Note that robust = 0.5 in CASA corresponds to robust = 0 in AIPS

| Here select weighting scheme |  |
|------------------------------|--|
| (natural, uniform, briggs)   |  |
| and <b>uvtaper</b>           |  |

Check out these two!

**Restart** = remember to change the name of each image you create **Savemodel** attaches a MODEL\_COLUMN to your MS

| CASA <4>: inp tolea                      | an<br>m    |              |         |                                                 |
|------------------------------------------|------------|--------------|---------|-------------------------------------------------|
| <pre># tclean :: Radio</pre>             | ni)<br>Int | erferometric | Image R | econstruction                                   |
| vis                                      | =          |              | #       | Name of input visibility file(s)                |
| selectdata                               | =          | True         | #       | Enable data selection parameters                |
| field                                    | =          |              | #       | field(s) to select                              |
| spw                                      | =          |              | #       | spw(s)/channels to select                       |
| timerange                                | =          |              | #       | Range of time to select from data               |
| uvnange                                  | =          |              | #       | Select data within uvrange                      |
| antenna                                  | =          |              | #       | Select data based on antenna/baseline           |
| scan                                     | =          |              | #       | Scan number range                               |
| observation                              | =          |              | #       | Ubservation IU range                            |
| intent                                   | -          |              | #       | Scan Intent(s)                                  |
| datacolumn                               | =          | 'corrected'  | #       | Data column to image(data,corrected)            |
| imagename                                | =          |              | #       | Pre-name of output images                       |
| imsize                                   | =          | [100]        | #       | Number of pixels                                |
| cell                                     | =          | ['larcsec']  | #       | Lell size                                       |
| phasecenter                              | Ξ          | 1.1.1        | #       | Phase center of the image                       |
| STOKES                                   | Ξ          | L ICTNU      | #       | Stokes Flanes to Make                           |
| projection                               |            | 51M          | #       | Name of starting model image                    |
| startmoder                               | -          | 'mfs'        | #       | Spectral definition mode                        |
| SPECIAL                                  | _          | MI S         | #       | (mfs.cube.cubedata. cubesource)                 |
| reffreq                                  | =          |              | #       | Reference frequency                             |
| gridder                                  | =          | 'standard'   | #       | Gridding options (standard, wproject.           |
| a                                        |            |              | #       | widefield, mosaic, awproject)                   |
| vptable                                  | =          |              | #       | Name of Voltage Pattern table                   |
| pblimit                                  | =          | 0.2          | #       | >PB gain level at which to cut off              |
|                                          |            |              | #       | normalizations                                  |
| deconvolver                              | =          | 'hogbom'     | #       | Minor cycle algorithm (hogbom,clark,multis      |
|                                          |            | -            | #       | _cale,mtmfs,mem,clarkstokes)                    |
| restoration                              | =          | Irue         | #       | Do restoration steps (or not)                   |
| restoringbeam                            | - 7        | LJ           | #       | Kestoring Deam snape to use. Default is         |
| nhoon                                    | _          | Ealoa        | #       | Opply PD composition on the systematic postered |
| pucon                                    | -          | Faise        | #       | image                                           |
|                                          |            |              |         | ****J*                                          |
| outlierfile                              | =          |              | #       | Name of outlier-field image definitions         |
| weighting                                | =          | 'natural'    | #       | Weighting scheme (natural,uniform,briggs)       |
| uvtaper                                  | -          | IJ           | #       | uv-taper on outer baselines in uv-plane         |
| niter                                    | =          | 0            | #       | Maximum number of iterations                    |
| usemask                                  | =          | 'user'       | #       | Type of mask(s) for deconvolution: user,        |
|                                          |            |              | #       | pb, or auto-multithresh                         |
| mask                                     | =          |              | #       | Mask (a list of image name(s) or region         |
| - hu - lu                                | _          | 0.0          | #       | file(s) or region string(s) )                   |
| pomask                                   | -          | V.V          | #       | primary beam Mask                               |
| restart                                  | =          | True         | #       | True : Re-use existing images. False :          |
| a su su su su su su su su su su su su su | _          | In such      | #       | Increment imagename                             |
| Savemodel                                | =          | none         | #       | uptions to save model visibilities (none,       |

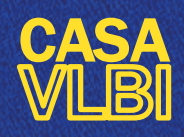

#### CASA <**18**>: go tclean -----> go(tclean) Executing: tclean()

In the Logger there is the info on what is going on

|   | vis           | = | 'b0128.calibrate | d.ms | /' # Name of input visibility file(s)        |
|---|---------------|---|------------------|------|----------------------------------------------|
|   | selectdata    | = | Ťrue             | #    | Enable data selection parameters             |
| 1 | field         | = |                  | #    | field(s) to select                           |
|   | spw           | Ξ |                  | #    | spw(s)/channels to select                    |
|   | timerange     | Ξ | 1.1              | #    | Range of time to select from data            |
|   | uvrange       | = |                  | #    | Select data within uvrange                   |
|   | antenna       | = | 11               | #    | Select data based on antenna/baseline        |
|   | scan          | = | 1.1              | #    | Scan number range                            |
|   | observation   | = | 1.1              | #    | Observation ID rance                         |
|   | intent        | - | 1.1              | #    | Scan Intent(s)                               |
|   | 11100110      |   |                  |      |                                              |
| Г | datacolumn    | = | 'data'           | #    | Data column to image(data,corrected)         |
|   | imagename     | = | 'dirty'          | #    | Pre-name of output images                    |
|   | imsize        | = | [2048]           | #    | Number of pixels                             |
|   | cell          | = | ['0,002arcsec']  | #    | Cell size                                    |
| L |               |   |                  |      | Phase center of the image                    |
|   | stokes        | = | 'I'              | #    | Stokes Planes to make                        |
|   | projection    | = | 'SIN'            | #    | Coordinate projection (SIN, HPX)             |
|   | startmodel    | = |                  | #    | Name of starting model image                 |
|   | specnode      | = | 'mfs'            | #    | Spectral definition mode                     |
|   |               |   |                  | #    | (mfs,cube,cubedata, cubesource)              |
|   | reffreq       | = |                  | #    | Reference frequency                          |
|   |               |   |                  |      | <u> </u>                                     |
|   | gridder       | = | 'standard'       | #    | Gridding options (standard, wproject,        |
|   |               |   |                  | #    | widefield, mosaic, awproject)                |
|   | vptable       | = |                  | #    | Name of Voltage Pattern table                |
|   | pblimit       | = | 0,2              | #    | >PB gain level at which to cut off           |
|   |               |   |                  | #    | normalizations                               |
|   |               |   |                  |      |                                              |
|   | deconvolver   | = | 'hogbom'         | #    | Minor cycle algorithm (hogbom, clark, multis |
|   |               |   | -                | #    | cale,mtm+s,mem,clarkstokes)                  |
|   | restoration   | = | Irue             | #    | Do restoration steps (or not)                |
|   | restoringbeam | = | ĽJ               | #    | Restoring beam shape to use. Default is      |
|   |               |   |                  | #    | the PSF main lobe                            |
|   | pbcon         | = | False            | #    | Apply PB correction on the output restored   |
|   |               |   |                  | #    | image                                        |
| - |               |   |                  |      |                                              |
|   | weighting     | = | 'natural'        | #    | Weighting scheme (natural uniform briggs)    |
| L | m. ignoing    |   | F1               |      |                                              |
|   |               |   |                  |      |                                              |
|   | niter         | = | 0                | #    | Maximum number of iterations                 |
|   | usenask       | = | 'user'           | #    | Type of mask(s) for deconvolution: user,     |
|   |               |   |                  | #    | pb, or auto-multithresh                      |
|   | mask          | = |                  | #    | Mask (a list of image name(s) or region      |
|   |               |   |                  | #    | file(s) or region string(s) )                |
|   | pbmask        | = | 0.0              | #    | primary beam mask                            |
|   |               |   |                  |      |                                              |
|   | restart       | = | True             | #    | True : Re-use existing images. False :       |
|   |               |   |                  | #    | Increment imagename                          |
|   | savemodel     | = | 'none'           | #    | Options to save model visibilities (none,    |
|   |               |   |                  | #    | virtual, modelcolumn)                        |

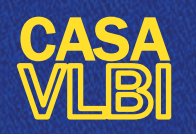

Lecture #8 Cristiana Spingola @spingola in mattermost

Sector And Sector

| CASA < <b>19</b> >: | viewer   |
|---------------------|----------|
| >                   | viewer() |

Select the image that you want to inspect:

dirty.image

(selectraster image)

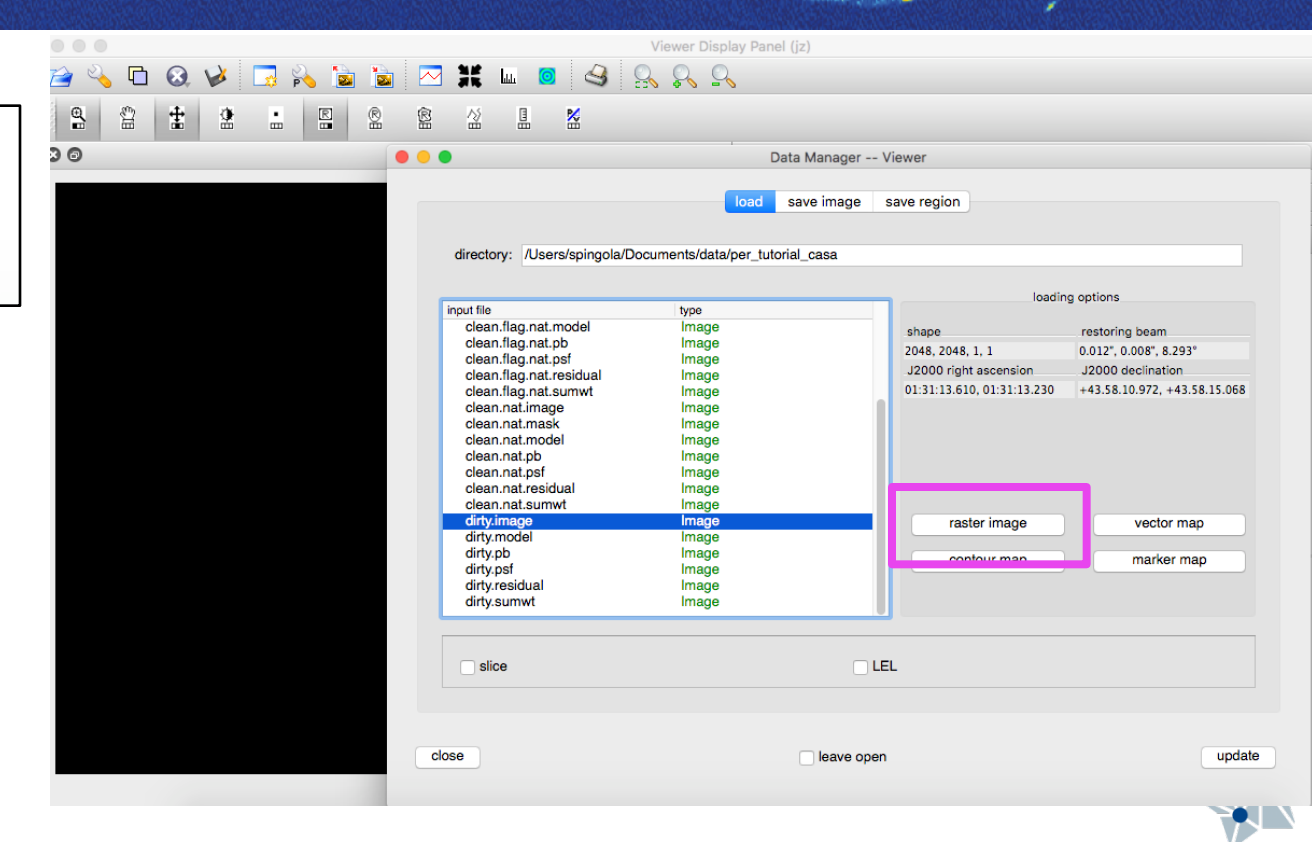

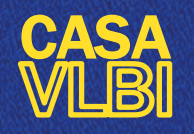

Lecture #8 Cristiana Spingola @spingola in mattermost

Man Andrews

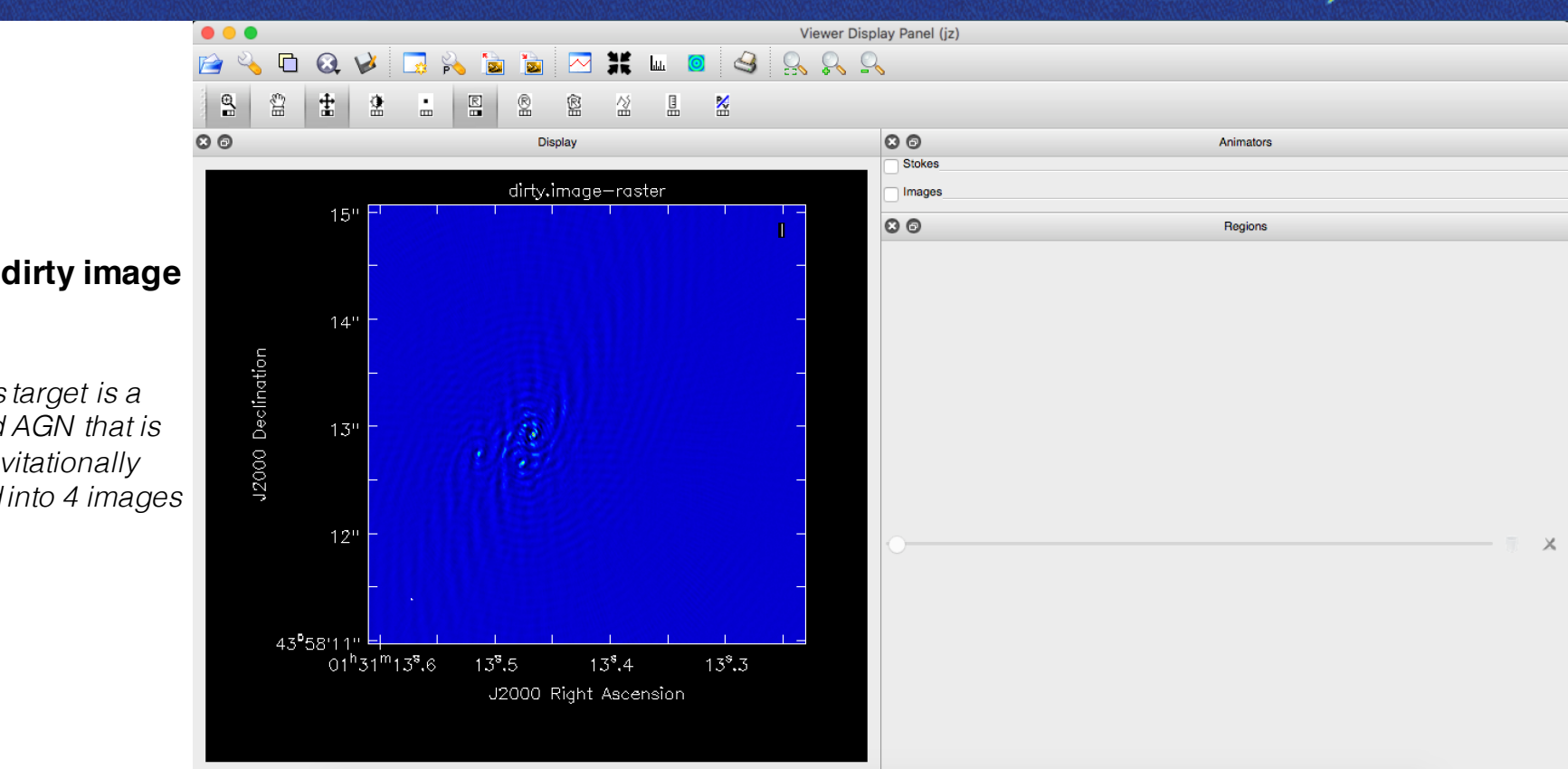

#### This is the dirty image

This target is a jetted AGN that is gravitationally lensed into 4 images

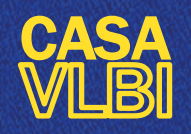

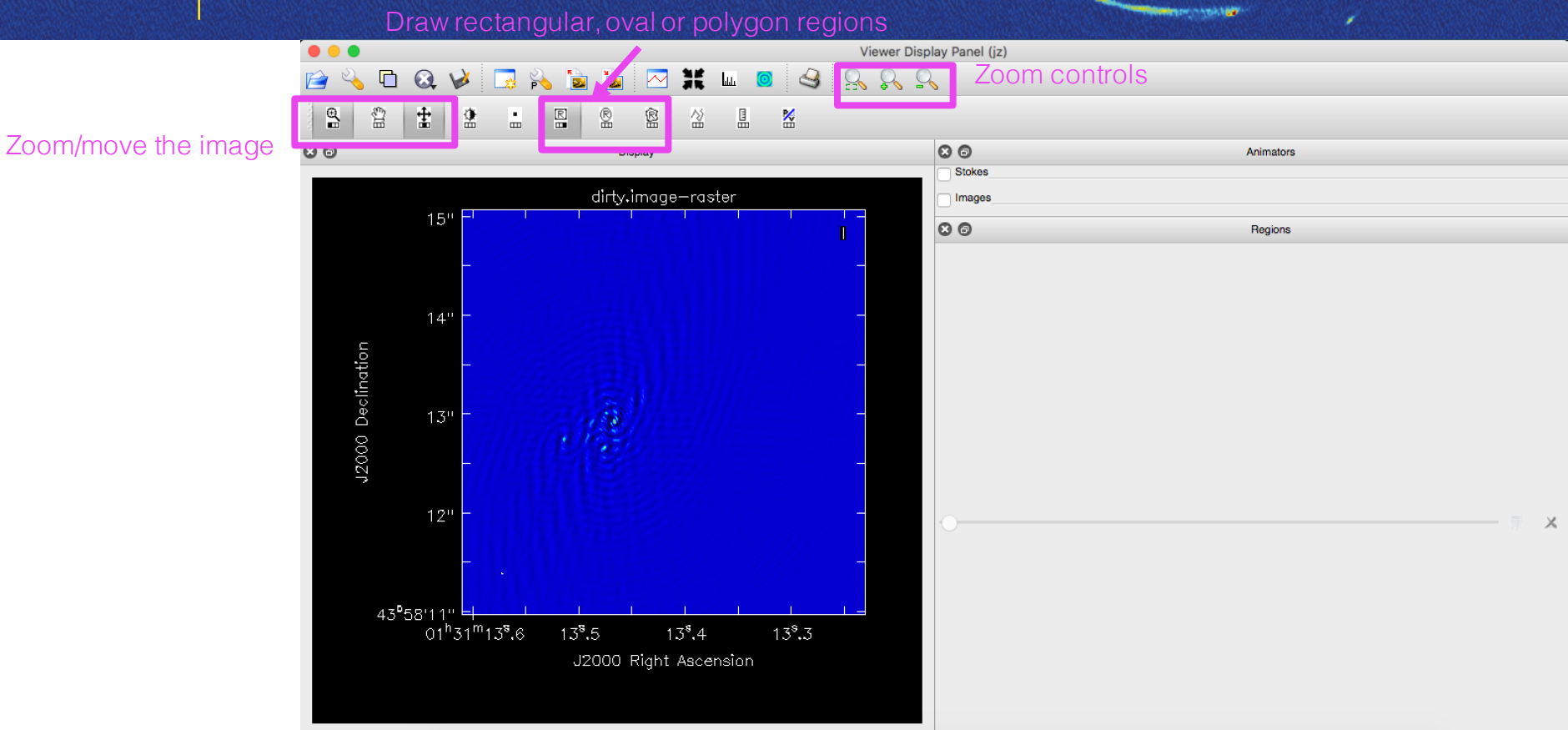

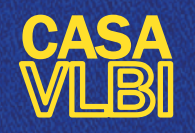

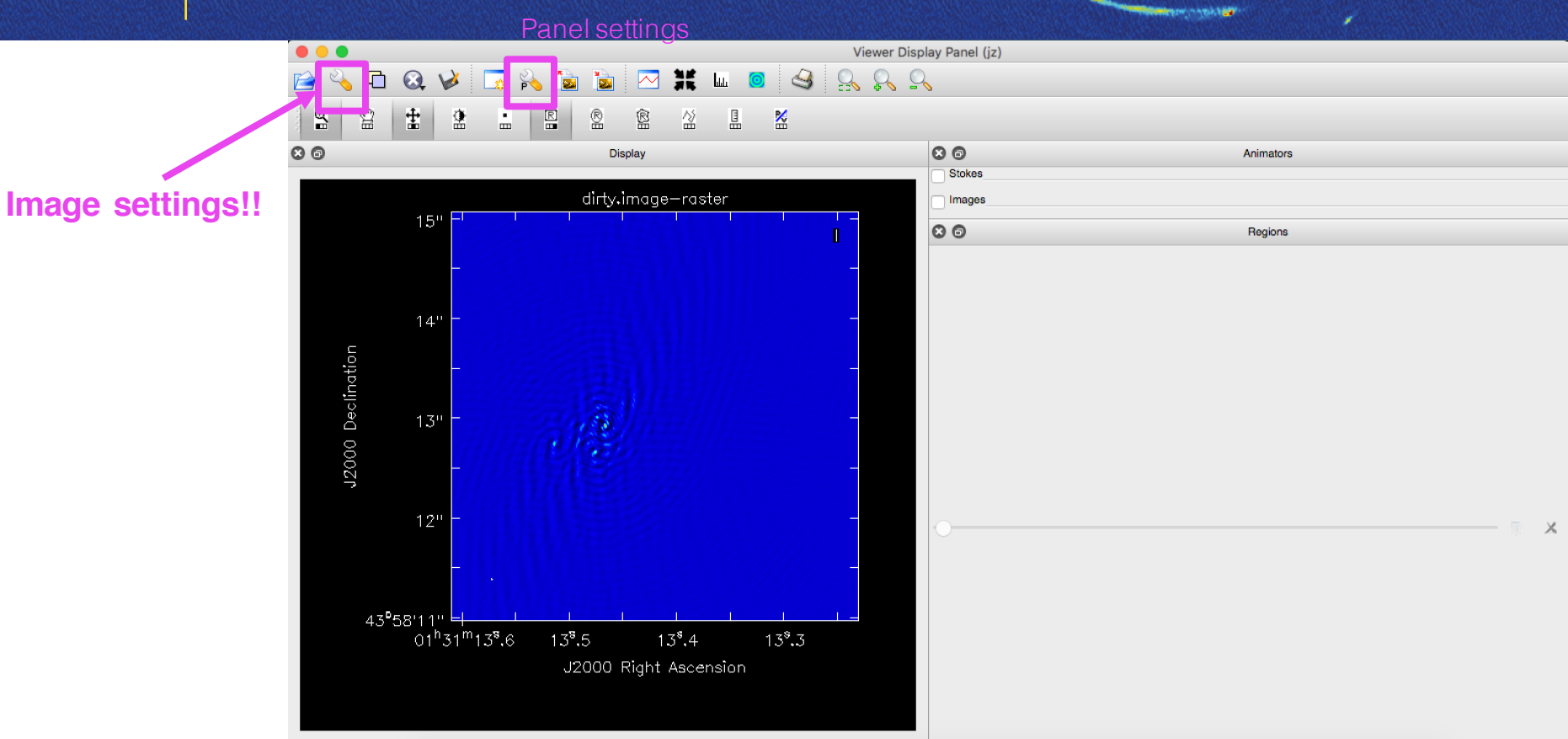

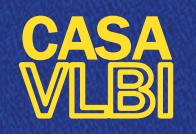

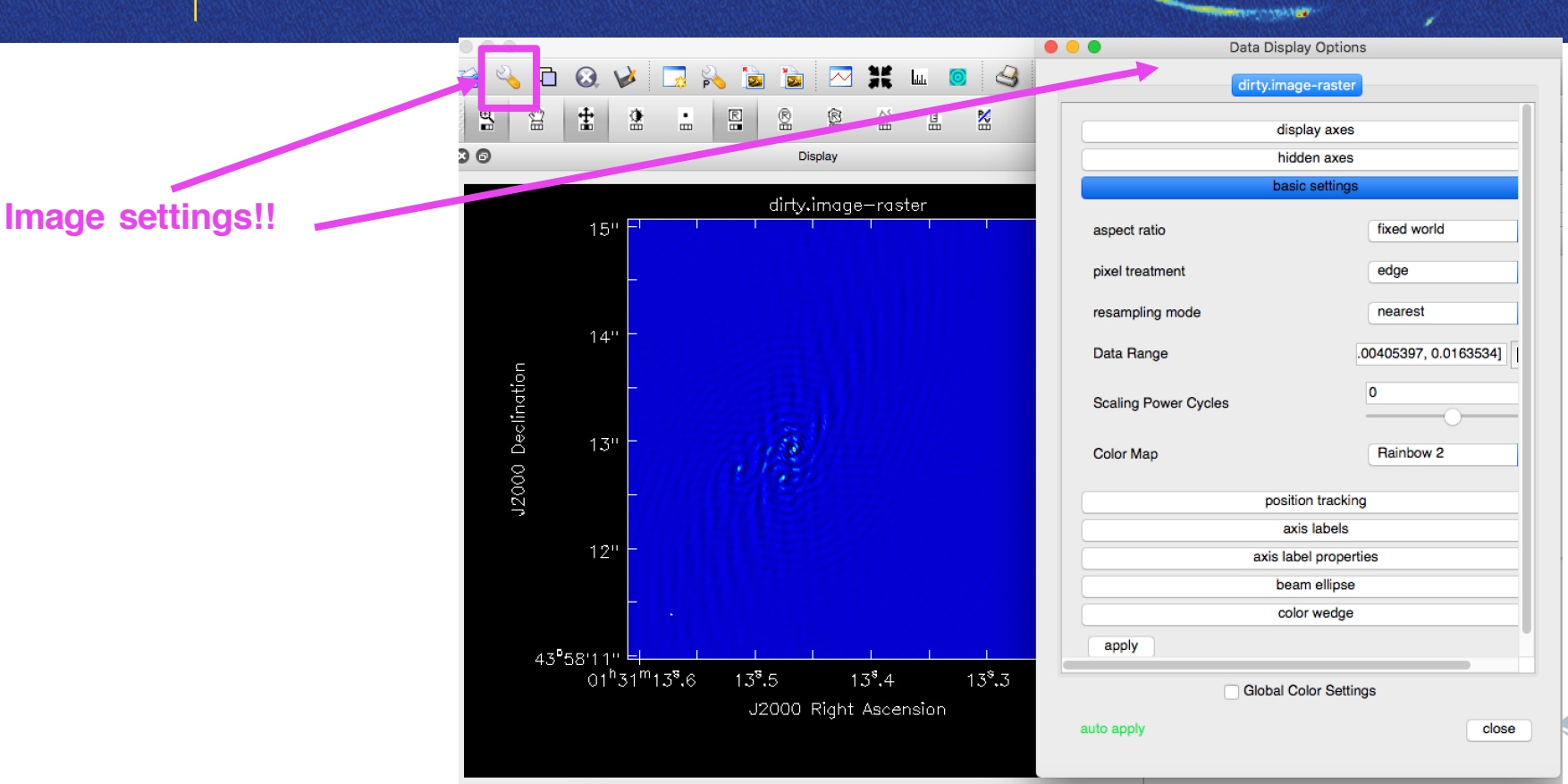

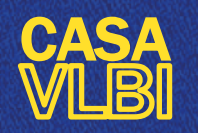

Lecture #8 Cristiana Spingola @spingola in mattermost

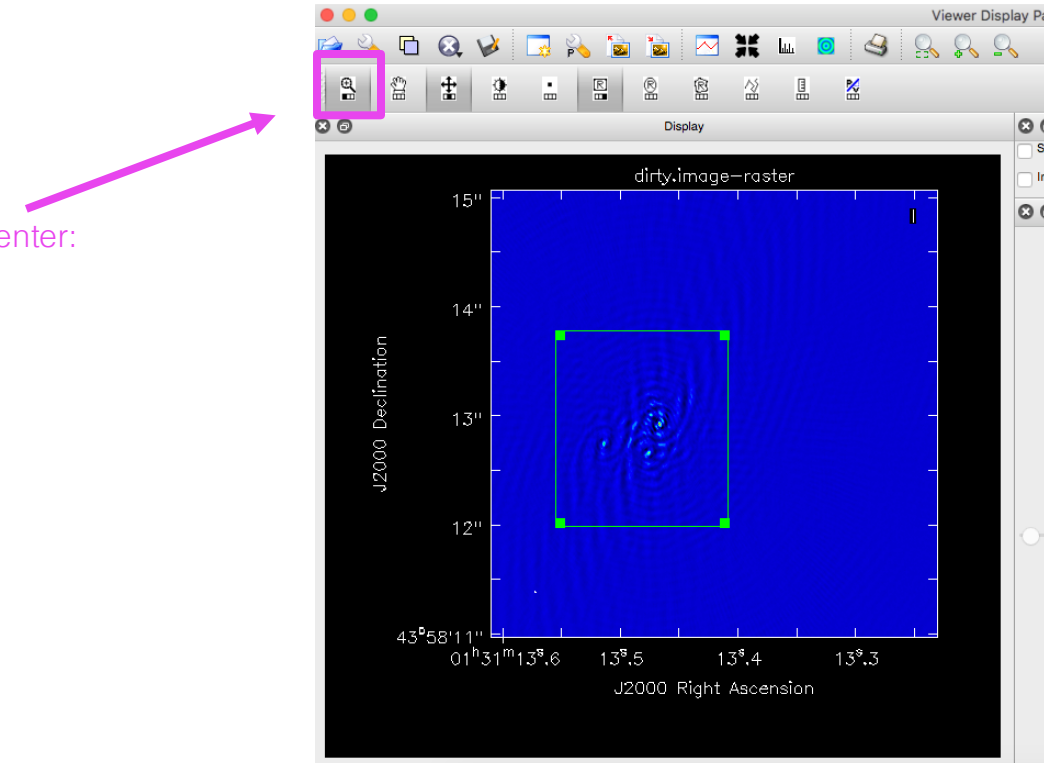

The source is not at the phase center: Let's zoom on the source

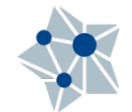

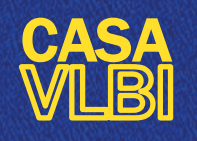

Select PROPERTIES (if there isn't, go to the top menu and select view → regions)

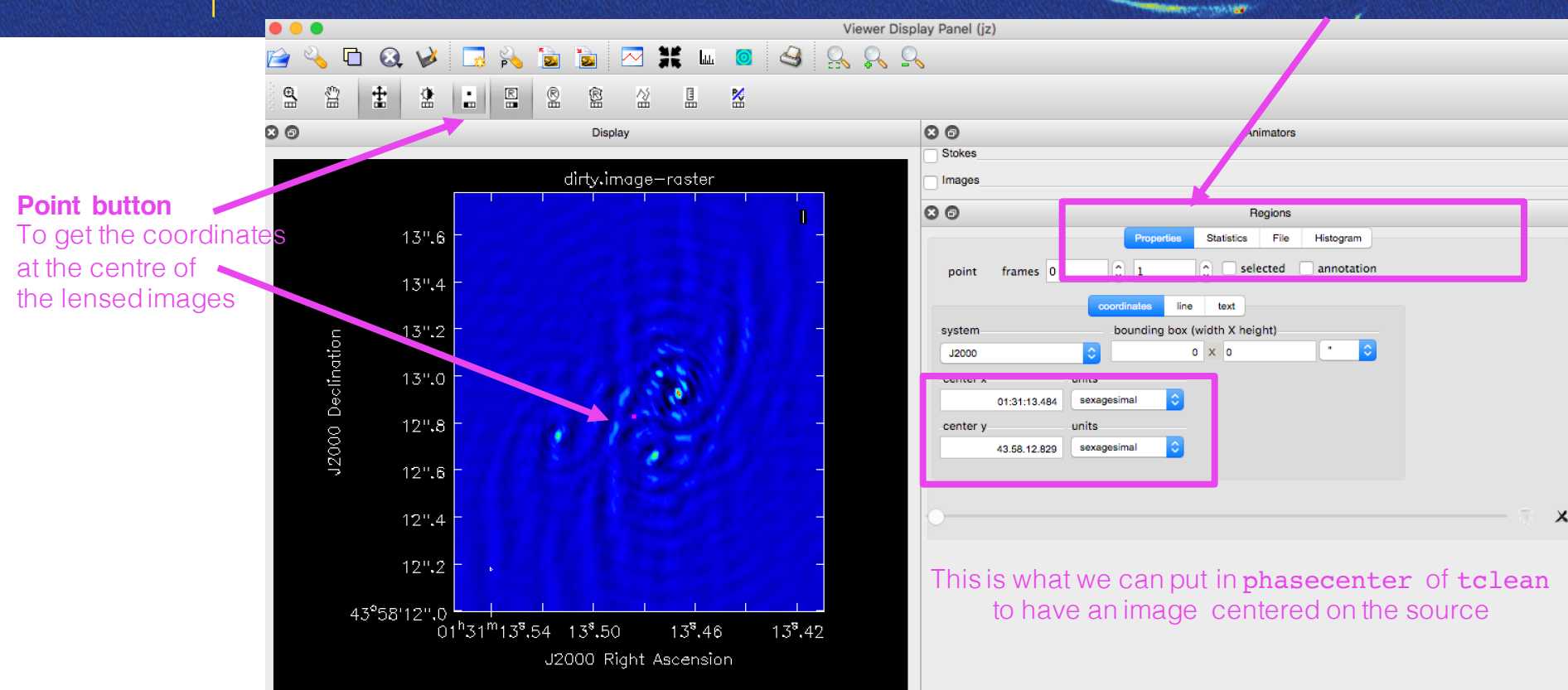

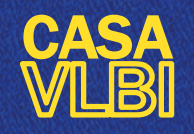

### **Graphic interface: Viewer** STATISTICAL PROPERTIES OF THAT REGION Click on "statistics" in the "Regions" box

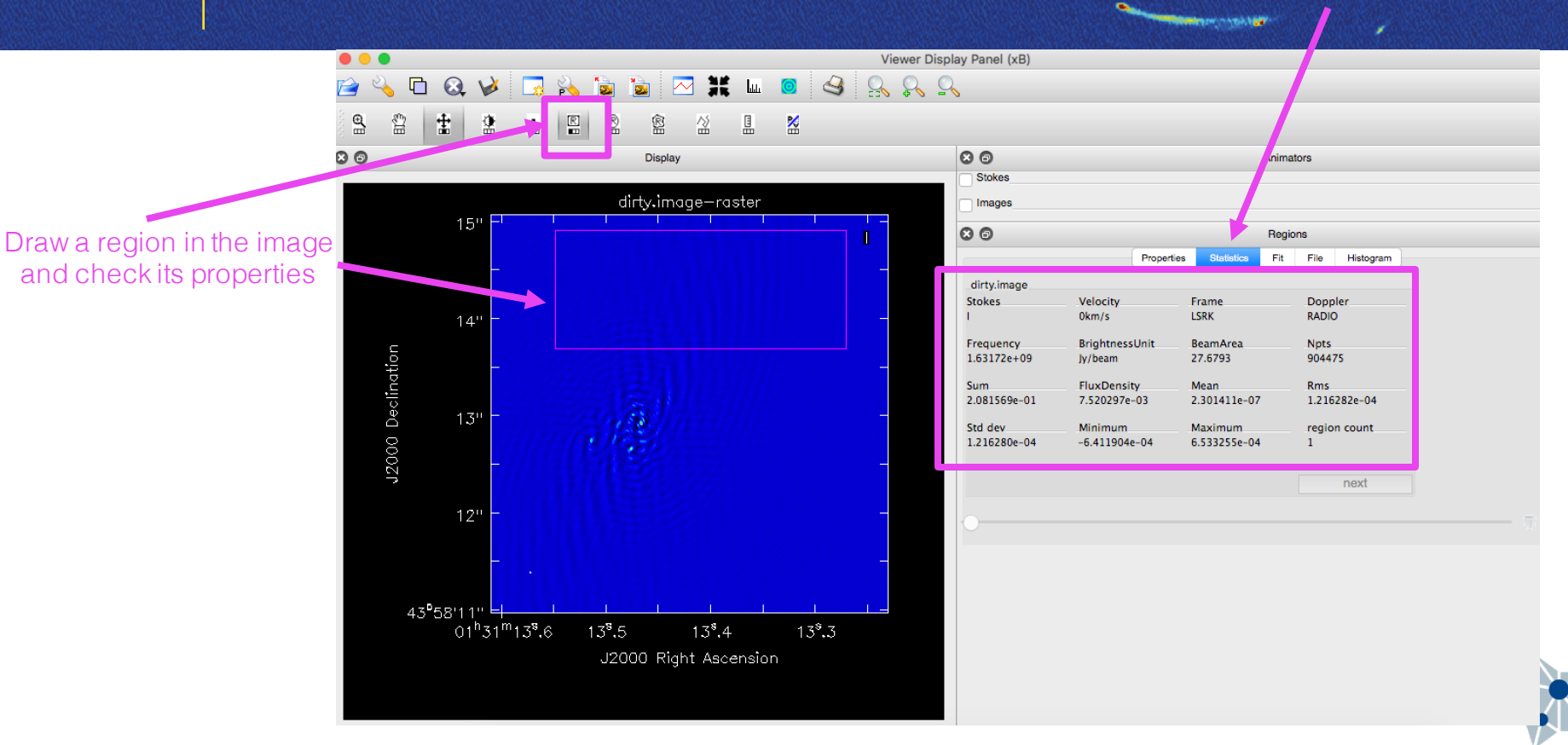

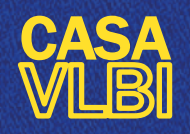

#### Lecture #8 Cristiana Spingola @spingola in mattermost

| tvis<br>)                                                                                    | = 'ЬО                                                    | 128.calibra                                | ated.ms/                                    | " # Name of input visibility file(s                                                                                                    | nit                      |
|----------------------------------------------------------------------------------------------|----------------------------------------------------------|--------------------------------------------|---------------------------------------------|----------------------------------------------------------------------------------------------------|--------------------------|
| selectdata<br>field<br>spw<br>timerange<br>uvrange<br>antenna<br>scan<br>observati<br>intent | =<br>=<br>=<br>=<br>=<br>=<br>=<br>=<br>=<br>=<br>=<br>= | True                                       | # E<br># s<br># R<br># s<br># s<br>0<br># 0 | hable data selection parameters<br>ield(s) to select<br>pw(s)/channels to select<br>ange of time to select from data<br>ielect data within uvrange<br>ielect data based on antenna/baseline<br>ican number range<br>bearvation ID range<br>ican Intent(s) |                          |
| datacolumn<br>imagename<br>imsize<br>cell                                                    | =<br>= 'cle<br>=<br>= ['0.                               | 'data'<br>an.nat'<br>[2048]<br>002arcsec'] | # I<br># F<br># N<br>] # C                  | lata column to image(data,corrected)<br>re−name of output images<br>lumber of pixels<br>iell size                                                                                                    |                          |
| stokes<br>projection<br>startmodel<br><b>specmode</b><br>reffreq                             | -                                                        | 'I'<br>'SIN'<br>'mfs'                      | # 9<br># 0<br># 9<br># 9<br># R             | itokes Planes to make<br>ioordinate projection (SIN, HPX)<br>lame of starting model image<br>pectral definition mode<br>(mfs,cube,cubedata, cubesource)<br>leference frequency                                                                            | use                      |
| <b>gridder</b><br>vptable<br>pblimit                                                         | = 'sta<br>=<br>=                                         | ndard'<br><br>0.2                          | # 0<br>#<br># N<br># >                      | iridding options (standard, wproject,<br>widefield, mosaic, awproject)<br>Jame of Voltage Pattern table<br>PB gain level at which to cut off<br>normalizations                                                                                            | res                      |
| <b>deconvolver</b><br>restoration<br>restoring<br>pbcor                                      | = 'h<br>=<br>;beam =<br>=                                | ogbom'<br>True<br>[]<br>False              | " #<br>#<br>#<br>#<br>#<br>#<br>#           | linor cycle algorithm (hogbom,clark,m<br>ultiscale,mtmfs,mem,clarkstokes)<br>lo restoration steps (or not)<br>estoring beam shape to use, Default<br>is the PSF main lobe<br>upply PB correction on the output<br>restored image                          | sav<br>cal<br>cal<br>par |
| outlierfile<br>weighting                                                                     | =<br>= 'na                                               | ''<br>tural'                               | # Ւ<br>#<br># և<br>#                        | lame of outlier-field image<br>definitions<br>leighting scheme<br>(natural,uniform,briggs)                                                                                                    |                          |

# uv-taper on outer baselines in uv-

[]

uvtaper

|       |                    | -  | 100000 |   | Managana anakan at separatana         |
|-------|--------------------|----|--------|---|---------------------------------------|
| 11 UE | <b>a</b> .         | -  | 0.4    | # | haximum number of iterations          |
|       | yain<br>Abaaba1d   | Ξ. | 0.1    | # | Character through 14                  |
|       | threshold          | Ξ. | 0.0    | # | Stopping threshold                    |
|       | nsigma             | Ξ. | 0.0    | # | Multiplicative factor for rms-based   |
|       |                    |    |        | # | threshold stopping                    |
|       | cycleniter         | Ξ. | -1     | # | Maximum number of minor-cycle         |
|       |                    |    |        | # | iterations                            |
|       | cyclefactor        | =  | 1.0    | # | Scaling on PSF sidelobe level to      |
|       | -                  |    |        | # | compute the minor-cycle stopping      |
|       |                    |    |        | # | threshold.                            |
|       | minosffraction     | =  | 0.05   | # | PSE fraction that marks the may depth |
|       | intriport r dooron |    | ****   | # | of cleaning in the minor cucle        |
|       | maxmallenant i on  | _  | A 0    | # | DCE finantian that manks the minimum  |
| _     | Maxpstfraction     | Ξ. | 0+0    |   | For fraction that warks the winimum   |
|       | interactive        | -  | True   | # | Modifu masks and parameters at        |
|       | Theor de erre      | -  | 11 GC  |   | hoarry masks and parameters at        |
|       |                    |    |        |   |                                       |
| ISP   | ask                | =  | 'user' | # | Type of mask(s) for deconvolution:    |
|       |                    |    | 0001   | # | user ob or auto-multithresh           |
|       | maak               | _  |        | # | Maek (a list of image name(e) on      |
|       | MOON               | Ξ. |        | # | mask (a fisc of finage fiame(s) of    |
|       | a hara a h         | _  | 0.0    |   | region file(s) or region suring(s) /  |
|       | pomask             | Ξ. | 0.0    | # | primary beam mask                     |
| host  | ant                | _  | Теџа   | # | True + Pa-use evicting images False   |
| est   | arc                | -  | nue    | # | t Increment increment                 |
|       |                    |    | 1      | # | : Increment Imagename                 |
| save  | model              | =  | none   | # | Uptions to save model visibilities    |
|       |                    |    | _      | # | (none, virtual, modelcolumn)          |
| alc   | res                | =  | Irue   | # | Calculate initial residual image      |
| alc   | psf                | =  | True   | # | Calculate PSF                         |
| bana  | allel              | =  | False  | # | Run major cycles in parallel          |

Sector Constant

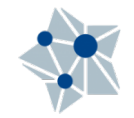

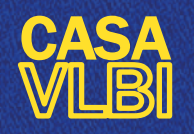

Lecture #8 Cristiana Spingola @spingola in mattermost

Sector Charles

|                                       | ***********                                                                                                |
|---------------------------------------|----------------------------------------------------------------------------------------------------|
|                                       | ##### Begin Task: tclean #####                                                                             |
| Chack the logger!                     | tclean(vis="b0128.calibrated.ms/",selectdata=True,field="",spw="",timerange="",                            |
| Check the logger:                     | uvrange="",antenna="",scan="",observation="",intent="",                                                    |
|                                       | datacolumn="data",imagename="clean.nat",imsize=[2048],cell=['0.002arcsec'],phasecenter="",                 |
|                                       | <pre>stokes="I",projection="SIN",startmodel="",specmode="mfs",reffreq="",</pre>                            |
|                                       | nchan=-1,start="",width="",outframe="LSRK",veltype="radio",                                                |
|                                       | restfreq=[],interpolation="linear",gridder="standard",facets=1,chanchunks=1,                               |
|                                       | wprojplanes=1, vptable="", usepointing=False, mosweight=True, aterm=True,                                  |
|                                       | psterm=False,wbawp=True,conjbeams=True,cfcache="",computepastep=360.0,                                     |
|                                       | rotatepastep=360.0,pblimit=0.2,normtype="flatnoise",deconvolver="hogbom",scales=[],                        |
|                                       | <pre>nterms=2,smallscalebias=0.6,restoration=True,restoringbeam=[],pbcor=False,</pre>                      |
| Here you can read your inputs         | <pre>outlierfile="",weighting="natural",robust=0.5,npixels=0,uvtaper=[],</pre>                             |
|                                       | <pre>niter=100000,gain=0.1,threshold=0.0,nsigma=0.0,cycleniter=-1,</pre>                                   |
|                                       | cyclefactor=1.0,minpsffraction=0.05,maxpsffraction=0.8,interactive=True,usemask="user",                    |
|                                       | <pre>mask="",pbmask=0.0,sidelobethreshold=3.0,noisethreshold=5.0,lownoisethreshold=1.5,</pre>              |
|                                       | <pre>negativethreshold=0.0, smoothfactor=1.0, minbeamfrac=0.3, cutthreshold=0.01, growiterations=75,</pre> |
|                                       | dogrowprune=True,minpercentchange=-1.0,verbose=False,restart=True,savemodel="none",                        |
|                                       | calcres=True, calcpsf=True, parallel=False)                                                                |
|                                       | Verifying Input Parameters                                                                                 |
|                                       | MS : b0128.calibrated.ms/   [Opened in readonly mode]                                                      |
|                                       | NRows selected : 256096                                                                                    |
|                                       | Leap second table TAI_UTC seems out-of-date.                                                               |
|                                       | $\cdot$ Until the table is updated (see the CASA documentation or your system admin),                      |
|                                       | times and coordinates derived from UTC could be wrong by 1s or more.                                       |
|                                       | Define image coordinates for [clean.nat] :                                                                 |
|                                       | Impars : start                                                                                             |
|                                       | Shape : [2048, 2048, 1, 1]Spectral : [1.63172e+09] at [0] with increment [2.55996e+08]                     |
|                                       | Set Gridding options for [clean.nat] with ftmachine : gridft                                               |
|                                       | Set imaging weights : Natural weighting                                                                    |
|                                       | Set Deconvolution Options for [clean.nat] : hogbom                                                         |
|                                       | Set Iteration Control Options                                                                              |
| Creating the beam: here you can       | Make PSF                                                                                                   |
| · · · · · · · · · · · · · · · · · · · | [clean.nat] Theoretical sensitivity (Jy/bm):0.0311187                                                      |
| see vour beam size                    | Beam : 0.0121181 arcsec, 0.00806336 arcsec, 8.29284 deg                                                    |
| 000 your bourn 0120                   | PBMath init to Airy scaled to diameter = 25                                                                |
|                                       | vi2 : Evaluating Primary Beam model onto image grid(s)                                                     |
|                                       |                                                                                                    |

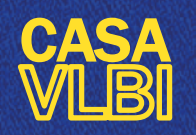

Lecture #8 Cristiana Spingola @spingola in mattermost

A viewer window opens

As this is the first step of cleaning, therefore this corresponds to the dirty image

#### Use the regions to create the mask (double click in the image to create the region)

Note: we create a mask to help and speed up the deconvolution process

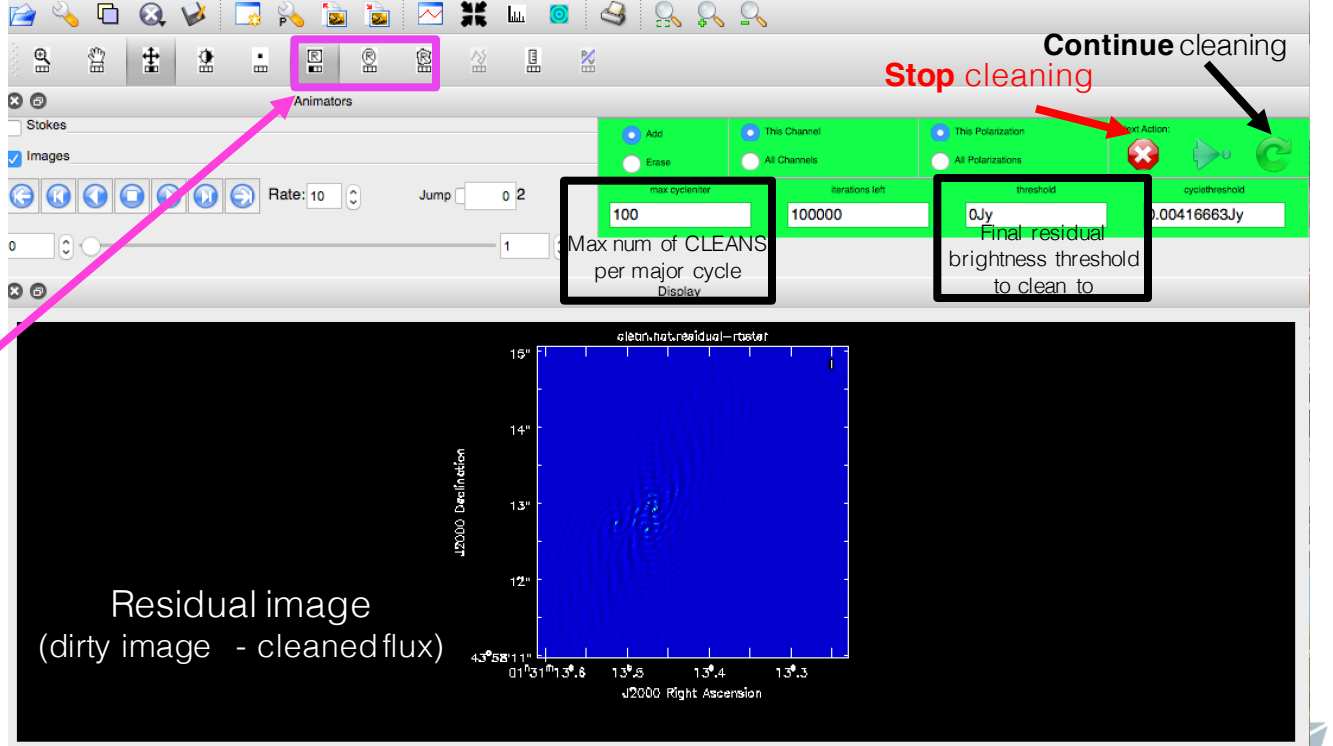

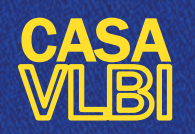

## **CLEANing stopping criteria**

- Number of iterations (not the best criterion as you may end up doing too much or too little cleaning)
- Negative peak identified
- Smallest peak identified below a threshold which can be noise-based (e.g. 3 x rms)
- Visually = when your residuals contain only noise this means that you cleaned all the flux density of the source

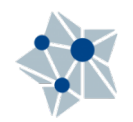

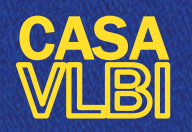

Lecture #8 Cristiana Spingola @spingola in mattermost

#### Check the logger!

| Muno I Di                                                                                                    |
|----------------------------------------------------------------------------------------------------|
| [clean.nat] Theoretical sensitivity (Jy/bm):0.0311187                                                                |
| Beam : 0.0121181 arcsec, 0.00806336 arcsec, 8.29284 deg                                                              |
| PBMath init to Airy scaled to diameter = 25                                                                          |
| vi2 : Evaluating Primary Beam model onto image sill()                                                                |
| Run Major Cycle 1                                                                                                    |
| [clean.nat] Peak residual (max,min) over full image . (0.0100001, 0.00100007,                                        |
| [clean.nat] Total Model Flux : 0                                                                                     |
| [clean.nat] Initializing new mask to 0.0 for interactive drawing                                                     |
| [clean.nat] Number of pixels in the clean mask : 0 out of a total of 4.1943e+06 pixels. [ 0 % ]                      |
| [clean.nat.mask] Mask modified from 0 pixels to 737 pixels                                                           |
| [clean.nat] Mask changed interactively.                                                                              |
| [clean.nat] Peak residual (max,min) within mask (0.0163534,0) (ver full image : (0.0163534,-0.00405397)              |
| [clean.nat] Total Model Flux : 0                                                                                     |
| Run Minor Cycle Iterations                                                                                           |
| [clean.nat] Run Hogbom minor-cycle   CycleThreshold=0.00416663, CycleNiter=100, Gain=0.1                             |
| [clean.nat] iters=0->39 [39], model=0->0.0282109, peakres=0.0163534->0.00416491, Reached cyclethreshold.             |
| Completed 39 iterations.                                                                                             |
| Run Major Cvcle 2                                                                                                    |
| [clean.nat.mask] Mask modified from 737 pixel                                                                        |
| [clean.nat] Mask changed interactively.                                                                              |
| [clean.nat] Peak residual (max.min) within mask (0.0041649,0) over full image : (0.0041649,-0.00234448)              |
| [clean.nat] Total Model Flux : 0.0282109                                                                             |
| Run Minor Cycle Iterations                                                                                           |
| [clean.nat] Run Hogbom minor-cycle   CycleThreshold=0.00106116, CycleNiter=100, Gain=0.1                             |
| [clean.nat] iters=0->100 [100], model=0.0282109->0.0526445, peakres=0.0041649->0.00147647, Reached cycleniter.       |
| Completed 139 iterations.                                                                                            |
|                                                                                                    |
| [clean.nat.mask] Mask modified from 1281 pixes to 1001 pixel                                                         |
| [clean.nat] Mask changed interactively.                                                                              |
| [clean.nat] Peak residual (max.min) within mask : (0.00147648,-2.16617e-05) over full image : (0.00147648,-0.0012918 |
| [Clean.nat] Total Model Flux : 0.0526445                                                                             |
| Run Minor Cycle Iterations                                                                                           |
| [clean.nat] Run Hogbom minor-cycle   CycleThreshold=0.000376187, CycleNiter=100, Gain=0.1                            |
| [clean.nat] iters=0->100 [100] model=0.0526445->0.0635712, eakres=0.00147648->0.000804764. Reached cycleniter.       |
| Completed 239 iterations.                                                                                            |
|                                                                                                    |
|                                                                                                    |

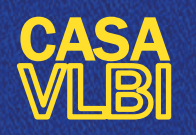

Lecture #8 Cristiana Spingola @spingola in mattermost

#### Example

new emission at lower surface brightness comes out while doing interactive cleaning:

add a box on the new emission and continue cleaning

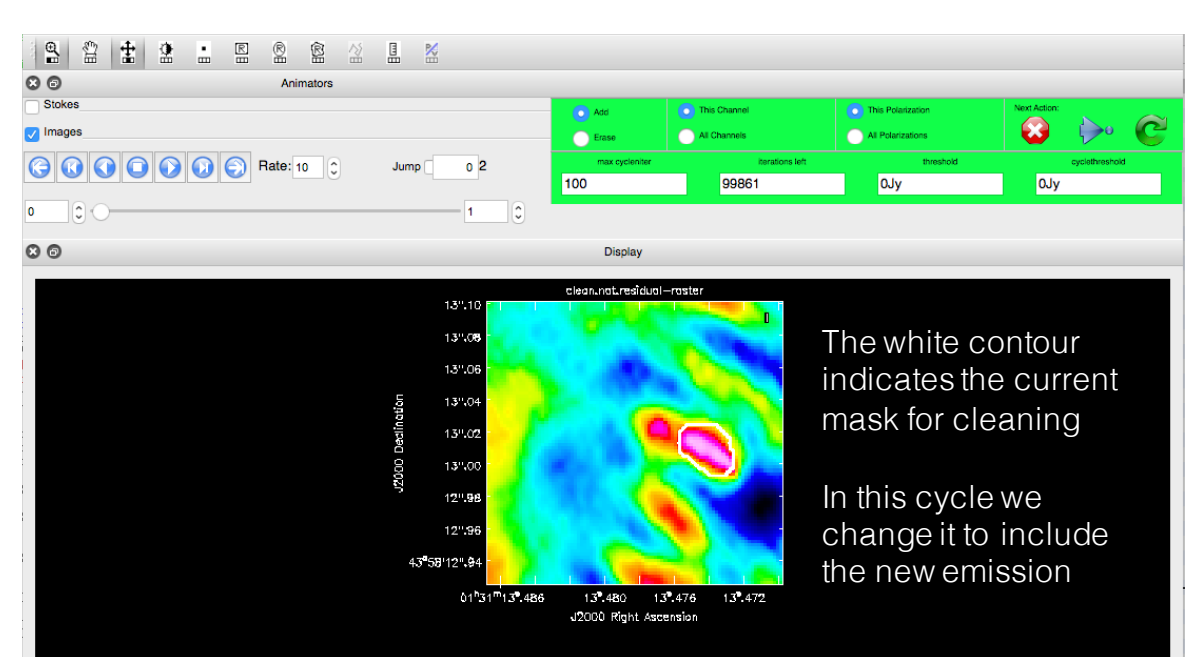

#### TIPS

The flux density in the logger should be always increase (as shown in a previous slide) Change the mask if you are cleaning a negative region of the image (no boxes on negative areas!!)

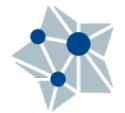

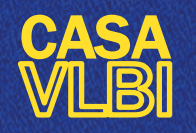

Lecture #8 Cristiana Spingola @spingola in mattermost

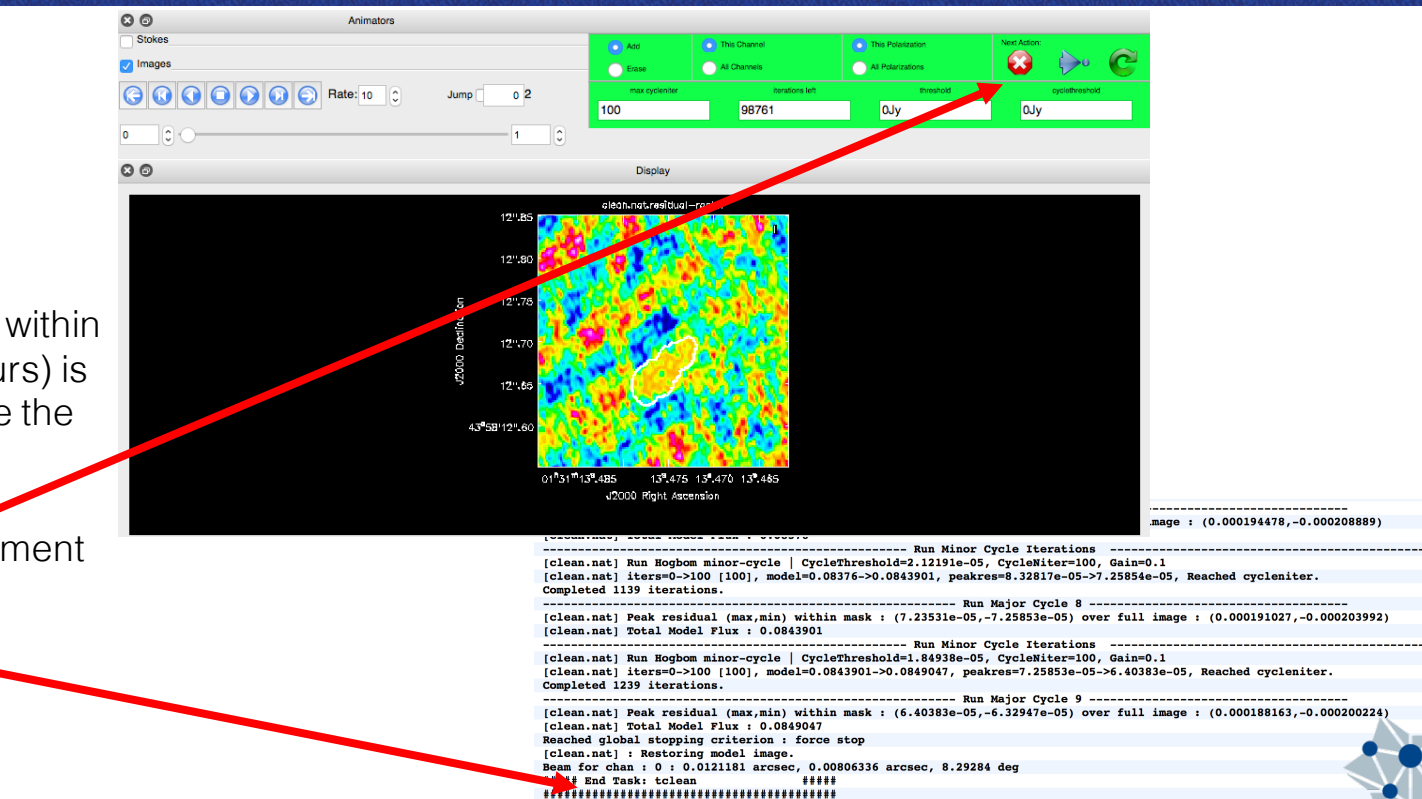

#### Example

The surface brightness within the mask (white contours) is lower than that outside the mask:

this can be a good moment to **stop** cleaning

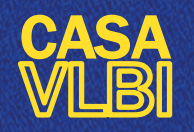

### Inspect CLEANed image &co.

Lecture #8 Cristiana Spingola @spingola in mattermost

.image .mask .model .pb .psf .residual .sumwt restored (CLEANed) image mask used during cleaning (your regions) model = clean components primary beam point spread function (dirty beam) residual image (data-model) single px image containing sum of the weights

We can take a look at them using the task VIEWER (Select the image  $\rightarrow$  Raster image  $\rightarrow$  Use the arrows in the box "Animators" to see each of them)

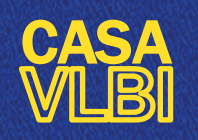

#### **Inspect CLEANed image Eco.**

Lecture #8 Cristiana Spingola @spingola in mattermost

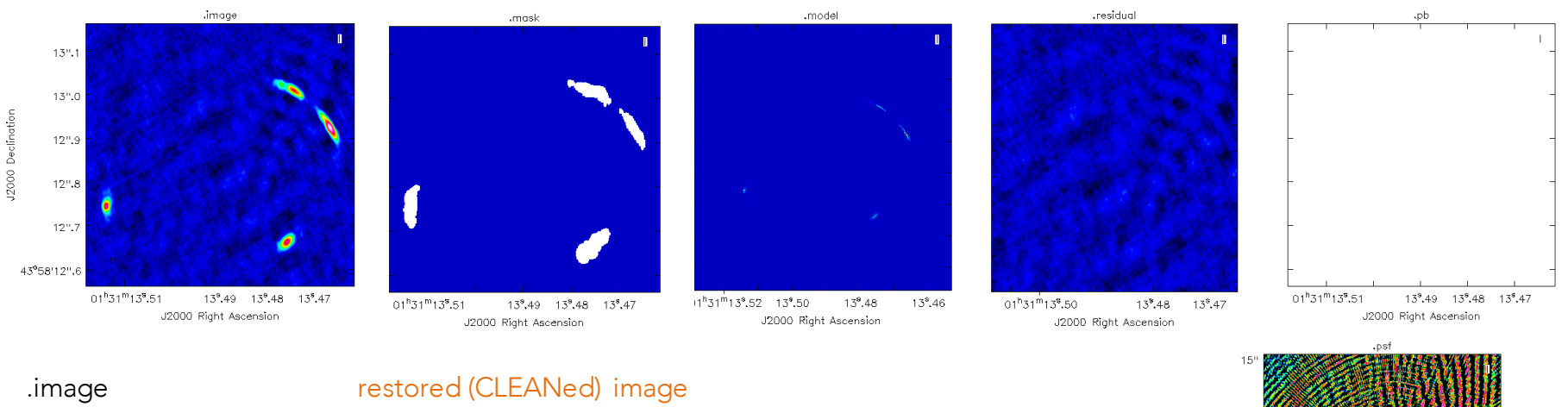

.image .mask .model .pb .psf .residual .sumwt restored (CLEANed) image mask used during cleaning (your regions) model = clean components primary beam (empty because no PB correction has been applied) point spread function (dirty beam) residual image (data-model) single px image containing sum of the weights

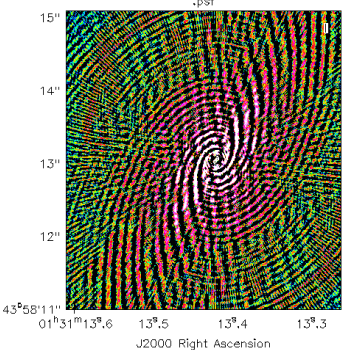

ě

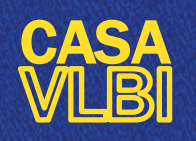

#### **Inspect CLEANed image & co.**

Lecture #8 Cristiana Spingola @spingola in mattermost

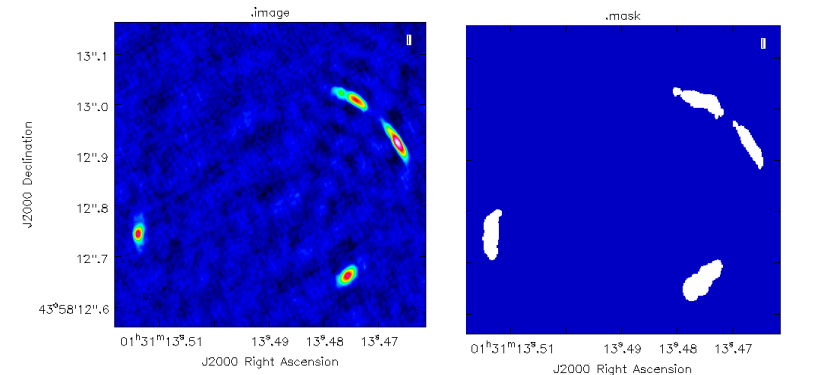

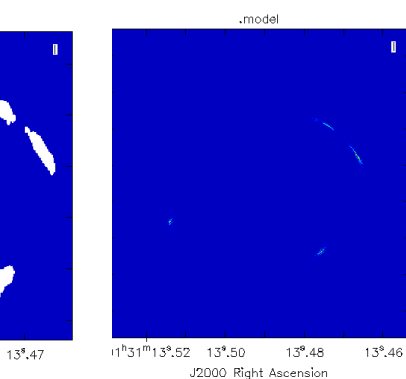

Put all images on the same scale (e.g. that of the clean.image) to make a proper comparison selecting "Global Color Settings" in the "Data display options

| ٠ | •                     | Data Display Opt  | tions                 |  |  |  |  |  |  |  |  |
|---|-----------------------|-------------------|-----------------------|--|--|--|--|--|--|--|--|
|   |                       | clean.nat.image-r | raster                |  |  |  |  |  |  |  |  |
|   |                       |                   |                       |  |  |  |  |  |  |  |  |
|   |                       | display axes      |                       |  |  |  |  |  |  |  |  |
|   |                       | hidden axes       |                       |  |  |  |  |  |  |  |  |
|   |                       | basic settings    |                       |  |  |  |  |  |  |  |  |
|   | aspec                 | t ratio           | fixed world           |  |  |  |  |  |  |  |  |
|   | pixel t               | reatment          | edge                  |  |  |  |  |  |  |  |  |
|   | resam                 | ipling mode       | nearest               |  |  |  |  |  |  |  |  |
|   | Data                  | Range             | 000200052, 0.0138469] |  |  |  |  |  |  |  |  |
|   | Scalir                | ig Power Cycles   | -2                    |  |  |  |  |  |  |  |  |
|   | Color                 | Мар               | Rainbow 2             |  |  |  |  |  |  |  |  |
|   |                       | cking             |                       |  |  |  |  |  |  |  |  |
|   |                       | als               |                       |  |  |  |  |  |  |  |  |
|   | axis label properties |                   |                       |  |  |  |  |  |  |  |  |
|   | beam ellipse          |                   |                       |  |  |  |  |  |  |  |  |
|   |                       | lge               |                       |  |  |  |  |  |  |  |  |
|   | app                   | y .               |                       |  |  |  |  |  |  |  |  |
|   |                       | Global Color Se   | ettings               |  |  |  |  |  |  |  |  |
|   | auto ap               | ply               | close                 |  |  |  |  |  |  |  |  |

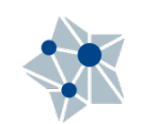

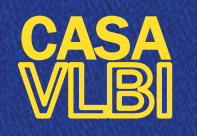

### **Inspect CLEANed image &co.**

Lecture #8 Cristiana Spingola @spingola in mattermost

To save the image you can use the button "Print" and choose location and format of your hard copy

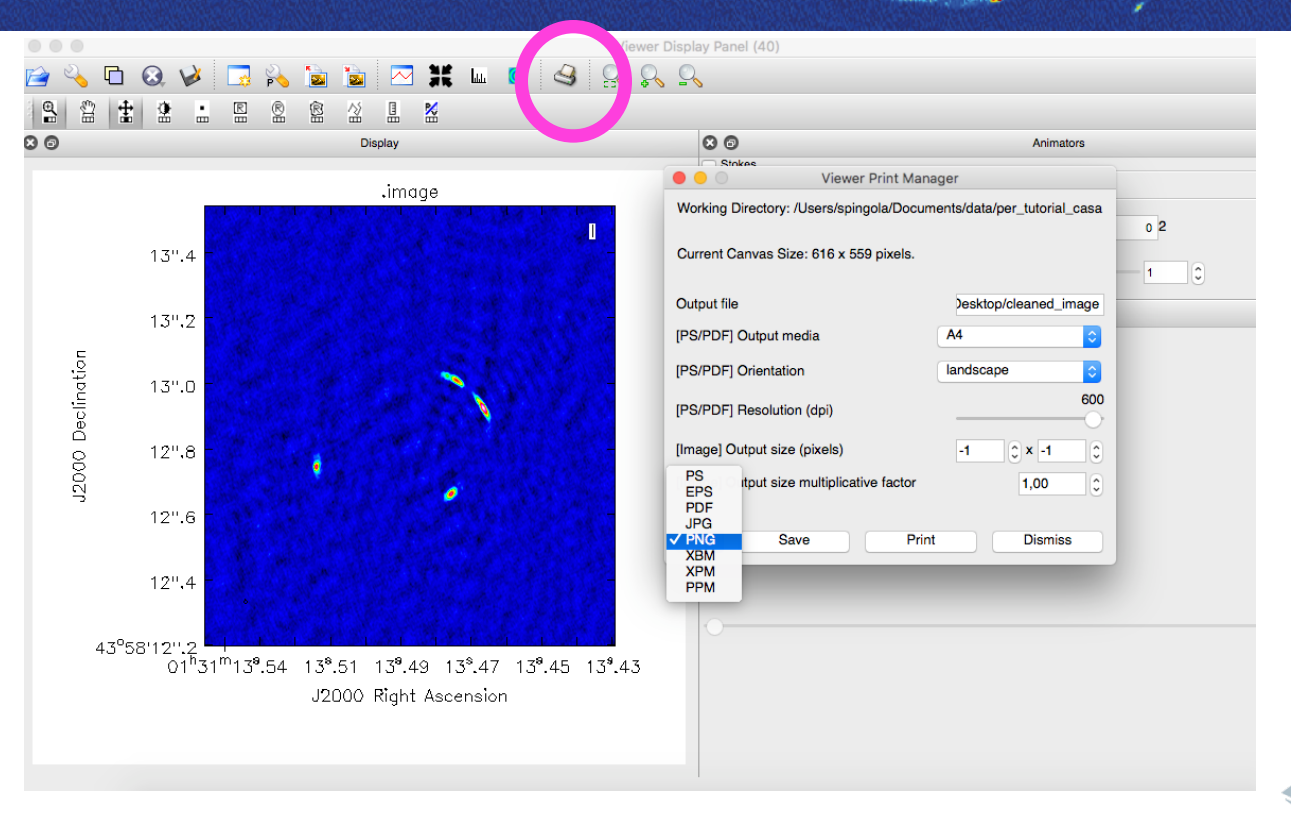

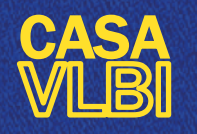

### **Inspect CLEANed image & co.**

Lecture #8 Cristiana Spingola @spingola in mattermost

0 2

Histogram

Doppler

RADIO

Npts

432

Rms

3.811241e-03

region count

next

0

Animators

Regions

Fit File

Draw a region in the image and check its properties

For example: we can draw a Polygon to inspect the properties of the brightest lensed image

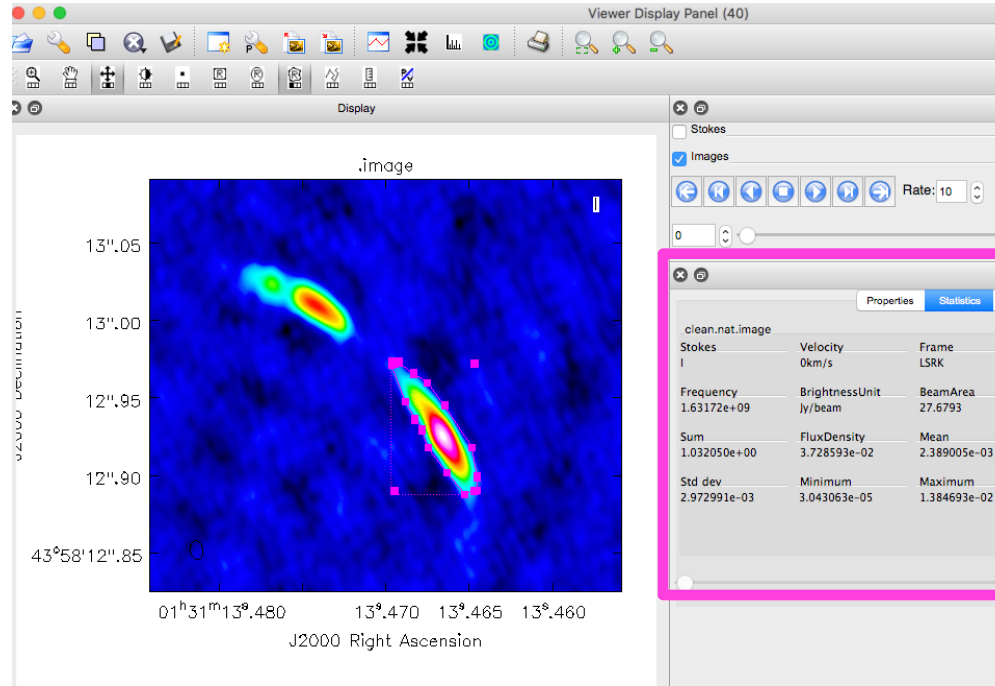

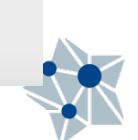

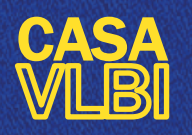

#### **Export your images as FITS files**

Lecture #8 Cristiana Spingola @spingola in mattermost

| <pre># exportfits ::</pre> | Convert a | a CASA image | to a | FITS file                             |
|----------------------------|-----------|--------------|------|---------------------------------------|
| imagename                  | =         |              | #    | Name of input CASA image              |
| fitsimage                  | =         |              | #    | Name of output image FITS file        |
| velocity                   | =         | False        | #    | Use velocity (rather than frequency)  |
| _                          |           |              | #    | as spectral axis                      |
| optical                    | =         | False        | #    | Use the optical (rather than radio)   |
|                            |           |              | #    | velocity convention                   |
| bitpix                     | =         | -32          | #    | Bits per pixel                        |
| minpix                     | =         | 0            | #    | Minimum pixel value (if minpix >      |
|                            |           |              | #    | maxpix, value is automatically        |
|                            |           |              | #    | determined)                           |
| maxpix                     | =         | -1           | #    | Maximum pixel value (if minpix >      |
|                            |           |              | #    | maxpix, value is automatically        |
|                            |           |              | #    | determined)                           |
| overwrite                  | =         | False        | #    | Overwrite pre-existing imagename      |
| dropstokes                 | =         | False        | #    | Drop the Stokes axis?                 |
| stokeslast                 | =         | True         | #    | Put Stokes axis last in header?       |
| history                    | =         | True         | #    | Write history to the FITS image?      |
| dropdeg                    | =         | False        | #    | Drop all degenerate axes (e.g. Stokes |
|                            |           |              | #    | and/or Frequency)?                    |

If you prefer to visualize your images using other tools, you can export them as FITS files using the task **EXPORTFITS** 

Note that the VLBI images can have the keyword NAXIS = 4, which is an issue for some plotting python modules. You can just drop the stoke axis using **dropstokes = True** (also **dropdeg = True)** 

|                                                                |             |                              |                 |        | SAC    | • • •                                                                                                    |   |                                                                                                    | clea                                | in.fits                                         |       |
|----------------------------------------------------------------|-------------|------------------------------|-----------------|--------|--------|----------------------------------------------------------------------------------------------------|---|----------------------------------------------------------------------------------------------------|-------------------------------------|-------------------------------------------------|-------|
| File<br>Object<br>Value<br>WCS<br>Physical<br>Image<br>Frame 1 | X<br>X<br>x | clean.fit<br>B0128+4<br>0.21 | s<br>43<br>5227 | Y<br>Y | 0      | SIMPLE<br>BITPIX<br>NAXIS<br>NAXIS1<br>NAXIS2<br>NAXIS3<br>NAXIS4<br>EXTEND<br>BSCALE                                                                                                    |   | T<br>-32<br>4<br>2048<br>2048<br>1<br>1<br>1<br>1.000000000000000000000000000000                                                                                   | /Standard<br>/Floating<br>/PHYSICAL | <pre>FITS point (32 bit) = PIXEL*BSCALE +</pre> | BZERO |
| file edit                                                      |             | view                         | frame           | bin    | zoom   | BZERO<br>BMAJ                                                                                                    | = | 0.00000000000E+00<br>3.366144115312E-06                                                                                                    |                                     |                                                 |       |
|                                                                |             |                              |                 |        |        | BPA<br>BTYPE<br>BUNIT<br>EQUINO<br>UNPOLI<br>LATPOLI<br>PC1_1<br>PC1_1<br>PC1_1<br>PC3_1<br>PC4_1<br>PC3_1<br>PC4_2<br>PC3_2<br>PC3_2<br>PC4_2<br>PC3_2<br>PC4_3<br>PC4_3<br>PC4_4<br>PC3_4<br>PC4_4<br>PC3_4<br>PC4_4<br>PC3_4<br>PC4_4<br>PC3_4<br>PC4_4<br>PC3_4<br>PC4_4<br>PC4 |   | 8.292842864990E+00<br>'Intensity'<br>'B0128+43'<br>'Jy/beam'<br>2.0000000000000000000000000000000<br>4.397028333330E+01<br>1.8000000000000000000000000000000000000 | /Brightne:                          | ss (pixel) unit                                 |       |
| -0.0001                                                        |             | 0.0004                       | 0.00            | 11 (   | 0.0020 | 0.0033                                                                                                    |   | 0.0049 0.0067                                                                                                    | 0.0088                              | 0.0112                                          |       |

# THANKS TO OUR SPONSORS:

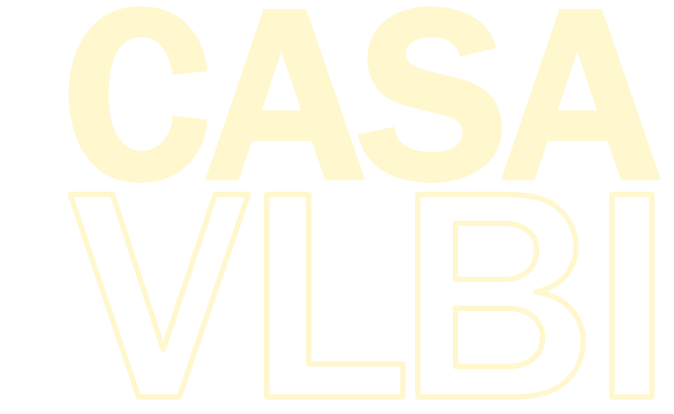

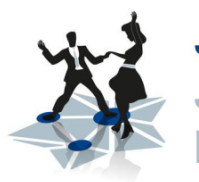

JUMPING JIVE Joint Institute for VLBI ERIC

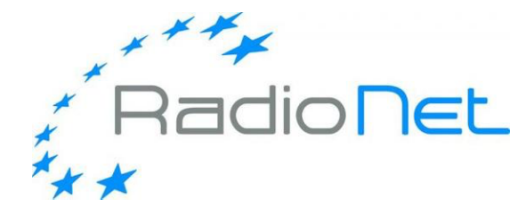

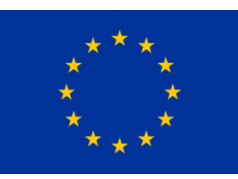

THIS EVENT HAS RECEIVED FUNDING FROM THE EUROPEAN UNION'S HORIZON 2020 RESEARCH AND INNOVATION PROGRAMME under grant agreements 730562 (RadioNet) and 7308844 (JUMPING JIVE)

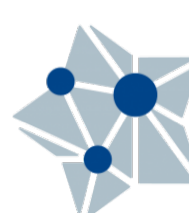